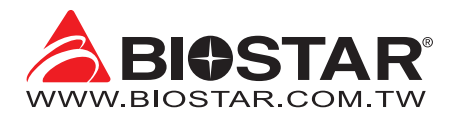

# **FCC Information and Copyright**

This equipment has been tested and found to comply with the limits of a Class B digital device, pursuant to Part 15 of the FCC Rules. These limits are designed to provide reasonable protection against harmful interference in a residential installation. This equipment generates, uses, and can radiate radio frequency energy and, if not installed and used in accordance with the instructions, may cause harmful interference to radio communications. There is no guarantee that interference will not occur in a particular installation.

The vendor makes no representations or warranties with respect to the contents here and specially disclaims any implied warranties of merchantability or fitness for any purpose. Further the vendor reserves the right to revise this publication and to make changes to the contents here without obligation to notify any party beforehand.

Duplication of this publication, in part or in whole, is not allowed without first obtaining the vendor's approval in writing.

The content of this user's manual is subject to be changed without notice and we will not be responsible for any mistakes found in this user's manual. All the brand and product names are trademarks of their respective companies.

Œ

Dichiarazione di conformità sintetica Ai sensi dell'art. 2 comma 3 del D.M. 275 del 30/10/2002

Si dichiara che questo prodotto è conforme alle normative vigenti e soddisfa i requisiti essenziali richiesti dalle direttive 2004/108/CE, 2006/95/CE e 1999/05/CE quando ad esso applicabili Short Declaration of conformity We declare this product is complying with the laws in force and meeting all the essential requirements as specified by the directives 2004/108/CE, 2006/95/CE and 1999/05/CE whenever these laws may be applied

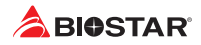

# **Table Of Contents**

|                                                                                                    | L               |
|----------------------------------------------------------------------------------------------------|-----------------|
| Chapter 1: Introduction                                                                                                    | 3               |
| 1.1 Before You Start       1         1.2 Package Checklist       1         1.3 Specifications       1         1.4 Rear Panel Connectors       1         1.5 Motherboard Layout       1                                                                                                    | 33157           |
| Chapter 2: Hardware installation                                                                                                    | 3               |
| 2.1 Install Central Processing Unit (CPU)82.2 Install a Heatsink102.3 Connect Cooling Fans122.4 Install System Memory122.5 Expansion Slots122.6 Jumper & Switch Setting152.7 Headers & Connectors162.8 LEDs20                                                                                                    | 3)113550        |
| Chapter 3: UEFI BIOS & Software21                                                                                                    | L               |
|                                                                                                    |                 |
| 3.1 UEFI BIOS Setup       2:         3.2 BIOS Update       2:         3.3 Software       2:                                                                                                    | 1<br>1<br>5     |
| 3.1 UEFI BIOS Setup       2:         3.2 BIOS Update       2:         3.3 Software       2:         Chapter 4: Useful help       3:                                                                                                    | 155             |
| 3.1 UEFI BIOS Setup       2:         3.2 BIOS Update.       2:         3.3 Software.       2:         Chapter 4: Useful help.       3:         4.1 Driver Installation       3:         4.2 AMI BIOS Beep Code.       3:         4.3 AMI BIOS post code       3:         4.4 Troubleshooting       3:         4.5 Intel® Optane™ Technology       3:                                                                                               | 115 5 5 5 3 9   |
| 3.1 UEFI BIOS Setup       2:         3.2 BIOS Update.       2:         3.3 Software.       2:         3.3 Software.       2:         Chapter 4: Useful help.       3:         4.1 Driver Installation       3:         4.2 AMI BIOS Beep Code.       3:         4.3 AMI BIOS post code       3:         4.4 Troubleshooting       3:         4.5 Intel® Optane™ Technology       3:         APPENDIX I: Specifications in Other Languages       4: | 115 5 5 5 3 9 ) |

# **Chapter 1: Introduction**

## 1.1 Before You Start

Thank you for choosing our product. Before you start installing the motherboard, please make sure you follow the instructions below:

- Prepare a dry and stable working environment with sufficient lighting.
- Always disconnect the computer from power outlet before operation.
- Before you take the motherboard out from anti-static bag, ground yourself properly by touching any safely grounded appliance, or use grounded wrist strap to remove the static charge.
- Avoid touching the components on motherboard or the rear side of the board unless necessary. Hold the board on the edge, do not try to bend or flex the board.
- Do not leave any unfastened small parts inside the case after installation. Loose parts will cause short circuits which may damage the equipment.
- Keep the computer from dangerous area, such as heat source, humid air and water.
- The operating temperatures of the computer should be 0 to 45 degrees Celsius.
- To avoid injury, be careful of: Sharp pins on headers and connectors Rough edges and sharp corners on the chassis Damage to wires that could cause a short circuit

## **1.2 Package Checklist**

- Serial ATA Cable x4
- Rear I/O Panel for ATX Case x1
- Quick Installation Guide x1
- Fully Setup Driver DVD x1

#### ▶ Note

» The package contents may be different due to the sales region or models in which it was sold. For more information about the standard package in your region, please contact your dealer or sales representative.

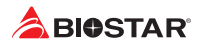

## 1.3 Specifications

| Specifications  |                                                                                                    |
|-----------------|----------------------------------------------------------------------------------------------------|
|                 | Support for 10th/ 11th Generation Intel <sup>®</sup> Core™ i9/ i7/ i5/ i3 processors and Intel <sup>®</sup> Pentium <sup>®</sup> processors/ |
| CPU Support     | Intel® Celeron® processors in the LGA1200 package                                                                                            |
|                 | * Please refer to www.biostar.com.tw for CPU support list.                                                                                   |
| Chipset         | Intel® B560                                                                                                    |
|                 | Supports Dual Channel DDR4 4000+(OC)/ 3866(OC)/ 3800(OC)/ 3733(OC)/ 3600(OC)/ 3200/ 2933/                                                    |
|                 | 2800/ 2666/ 2400/ 2133                                                                                                    |
|                 | 4x DDR4 DIMM Memory Slot, Max. Supports up to 128 GB Memory                                                                                  |
| wemory          | Each DIMM supports non-ECC 4/8/16/32GB DDR4 module                                                                                           |
|                 | Support Intel® Extreme Memory Profile (XMP) memory modules                                                                                   |
|                 | * Please refer to www.biostar.com.tw for Memory support list.                                                                                |
|                 | Total supports 2x M.2 socket and 6x SATA III (6Gb/s) ports                                                                                   |
|                 | 6x SATA III Connector (6Gb/s) : Supports AHCI & Intel® Rapid Storage Technology                                                              |
|                 | 1x M.2 (M Key) Socket (M2_PCIEG4_64G_11TH_ONLY):                                                                                             |
|                 | Supports M.2 Type 2280 SSD module                                                                                                    |
|                 | Supports PCI-E 4.0 x4 (64Gb/s) - NVMe/ AHCI SSD                                                                                              |
|                 | Support 11th Gen processor only                                                                                                    |
| Storage         | 1x M.2 (M Key) Socket (M2_PCIEG3_32G_SATA_RST_1):                                                                                            |
|                 | Supports M.2 Type 2242/ 2260/ 2280/ 22110 SSD module                                                                                         |
|                 | Supports PCI-E 3.0 x4 (32Gb/s) - NVMe/ AHCI SSD & SATA III (6Gb/s) SSD                                                                       |
|                 | Supports Intel® Rapid Storage Technology and Intel® Optane Technology                                                                        |
|                 | * M.2 (M Key) Socket (M2_PCIEG4_64G_11TH_ONLY) support 11th Gen Rocket Lake-S CPU only.                                                      |
|                 | * When using SATA SSD module on M.2 slot(M2_PCIEG3_32G_SATA_RST_1), the SATA_6 connector will                                                |
|                 | be disabled.                                                                                                    |
| LAN             | Realitek KTL8125B                                                                                                    |
|                 |                                                                                                    |
| Audio Codec     | 7.1 Channels High Definition Audio, Hi-Fi/Front)                                                                                             |
|                 | 1x LISB 3.2 (Gen2x2) Type-C port (1 on rear I/O)                                                                                             |
|                 | 2x USB 3.2 (Gen2) nort (2 on rear I/Os)                                                                                                    |
| USB             | 5x USB 3.2(Gen1) port (3 on rear I/Os and 2 via internal headers)                                                                            |
|                 | 6x USB 2.0 port (2 on rear I/Os and 4 via internal headers)                                                                                  |
|                 | 1x PCle 3.0 x1 Slot                                                                                                    |
| Expansion Slots | 1x PCle 4.0 x16 Slot (x16 mode)                                                                                                    |
|                 | 1x PCle 3.0 x16 Slot (x4 mode)                                                                                                    |
|                 | 2x WIFI Antenna Port                                                                                                    |
|                 | 1x PS/2 Keyboard/ Mouse Port                                                                                                    |
|                 | 1x HDMI Port (HDMI2.0)                                                                                                    |
|                 | 1x DP Port                                                                                                    |
|                 | 1x DVI-D Port                                                                                                    |
| Rear I/Os       | 1x USB 3.2 (Gen2x2) Type-C Port                                                                                                    |
|                 | 2x USB 3.2 (Gen2) Port                                                                                                    |
|                 | 3x USB 3.2 (Gen1) port                                                                                                    |
|                 | 2x USB 2.0 port                                                                                                    |
|                 | 1x LAN port                                                                                                    |
|                 | 3x Audio Jack                                                                                                    |

» Continued on Next Page

| Specifications |                                                                                          |
|----------------|------------------------------------------------------------------------------------------|
|                | 6x SATA III Connector (6Gb/s)                                                            |
|                | 1x M.2 (E Key) Socket : Supports 2230 type Wi-Fi & Bluetooth module and Intel® CNVi      |
|                | 2x USB 2.0 Header (each header supports 2 USB 2.0 ports)                                 |
|                | 1x USB 3.2 (Gen1) Header (each header supports 2 USB 3.2 (Gen1) ports)                   |
|                | 1x 8-Pin Power Connector                                                                 |
|                | 1x 24-Pin Power Connector                                                                |
|                | 1x CPU Fan Connector                                                                     |
|                | 1x CPU water cooling connector (CPU_OPT)                                                 |
|                | 3x System Fan Connector                                                                  |
| Internal I/Os  | 1x Front Panel Header                                                                    |
|                | 1x Front Audio Header                                                                    |
|                | 1x Internal Stereo Speaker Header                                                        |
|                | 1x Clear CMOS Header                                                                     |
|                | 1x COM Port Header                                                                       |
|                | 1x TPM Header                                                                            |
|                | 1x Thunderbolt 3 Header                                                                  |
|                | 2x LED Header (5V)                                                                       |
|                | 1x LED Header (12V)                                                                      |
|                | * M.2 (E key) Wi-Fi card is not provided                                                 |
| Form Factor    | uATX Form Factor, 244 mm x 244 mm                                                        |
| OS Support     | Windows 10(64bit)                                                                        |
|                | * Biostar reserves the right to add or remove support for any OS with or without notice. |

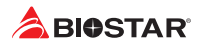

## **1.4 Rear Panel Connectors**

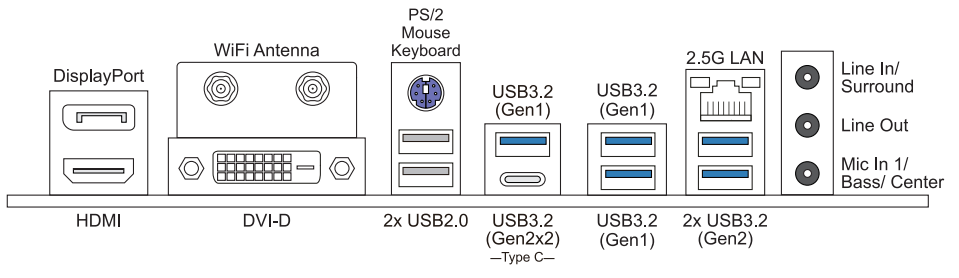

#### ⊳Note

- » DP/ HDMI/ DVI-D ports only work with an Intel® integrated Graphics Processor.
- Maximum resolution
   HDMI: 4096 x 2160 @60Hz, compliant with HDMI 2.0 (11th Gen CPU only) ; 4096 x 2160 @30Hz, (10th Gen CPU only)
   DP: 4096 x 2304 @60Hz
   DVI-D: 1920 x 1200 @60Hz
- » The mainboard supports three onboard display outputs at same time and the display output configuration can be selected in Intel graphics driver utility.
- » When using the front HD audio jack and plug in the headset / microphone , the rear sound will be automatically Disabled.
- » The WiFi antenna port allows you to connect to the E KEY module and use the WiFi & Bluetooth function.

## 1.5 Motherboard Layout

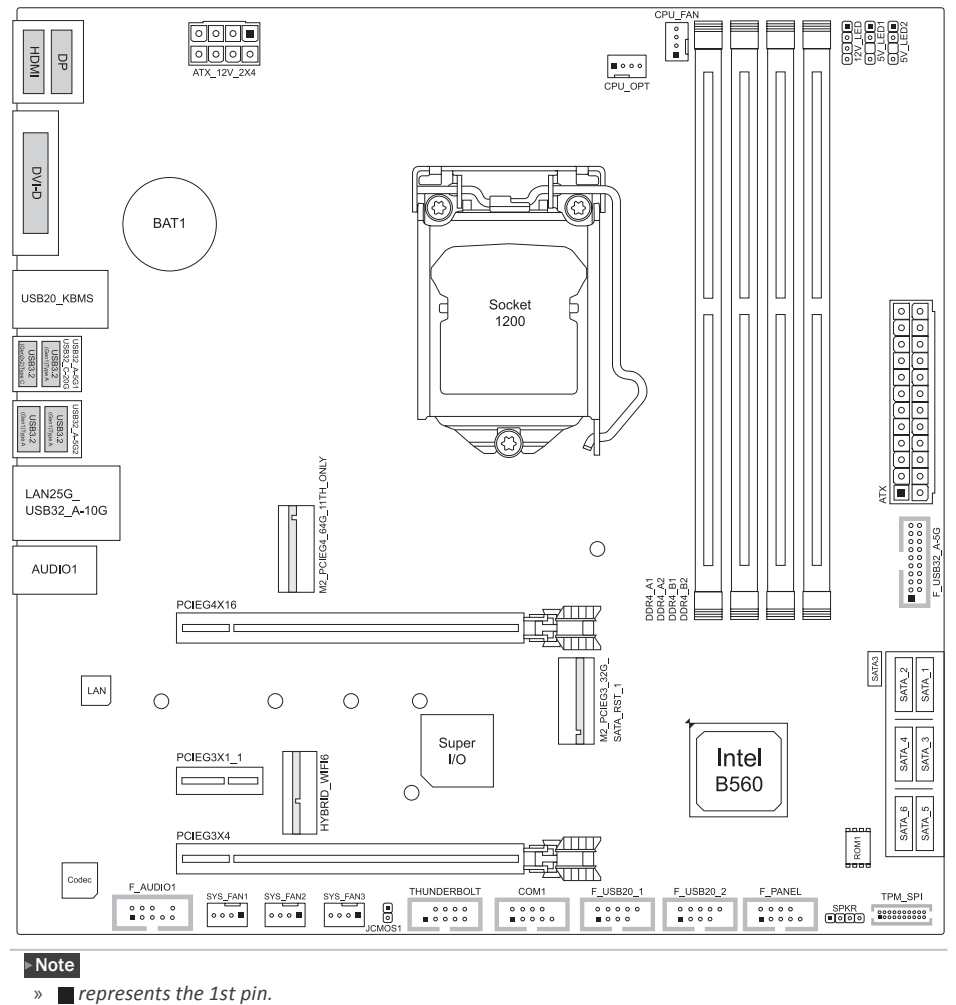

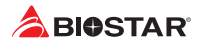

# **Chapter 2: Hardware installation**

## 2.1 Install Central Processing Unit (CPU)

Step 1: Locate the CPU socket on the motherboard

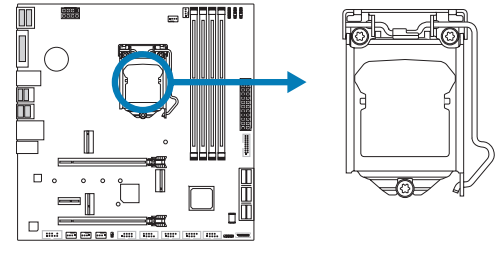

#### Note

- » Remove pin cap before installation, and make good preservation for future use. When the CPU is removed, cover the pin cap on the empty socket to ensure pin legs won't be damaged.
- » The motherboard might equip with two different types of pin cap. Please refer below instruction to remove the pin cap.

Step 2: Pull the socket locking lever out from the socket and then raise the lever up.

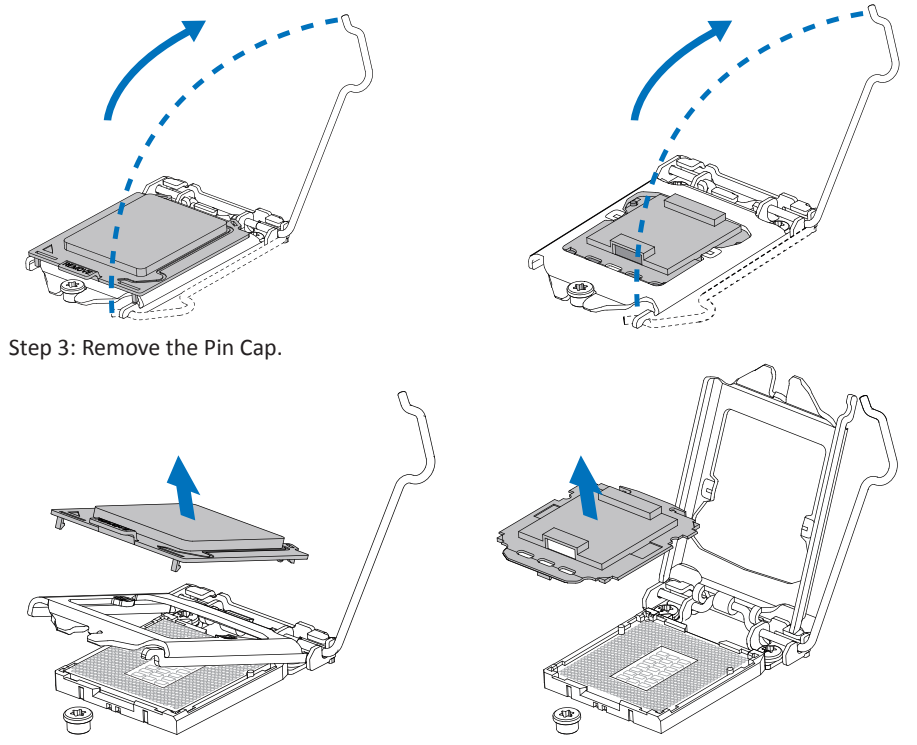

Step 4: Hold processor with your thumb and index fingers, oriented as shown. Align the notches with the socket. Lower the processor straight down without tilting or sliding the processor in the socket.

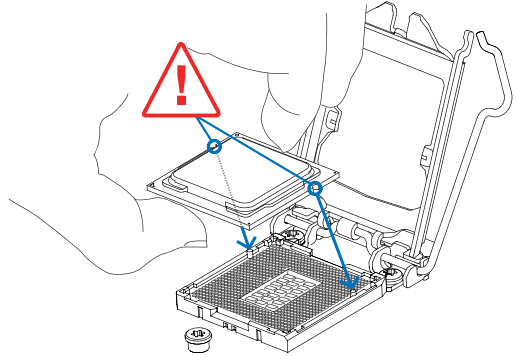

Step 5: Hold the CPU down firmly, and then lower the lever to locked position to complete the installation.

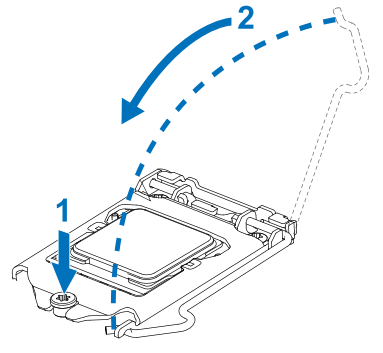

#### ⊳Note

- » Ensure that you install the correct CPU designed for LGA1200 socket.
- » The CPU fits only in one correct orientation. Do not force the CPU into the socket to prevent damaging the CPU.

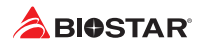

## 2.2 Install a Heatsink

Step 1: Place the CPU fan assembly on top of the installed CPU and make sure that the four fasteners match the motherboard holes. Orient the assembly and make the fan cable is closest to the CPU fan connector.

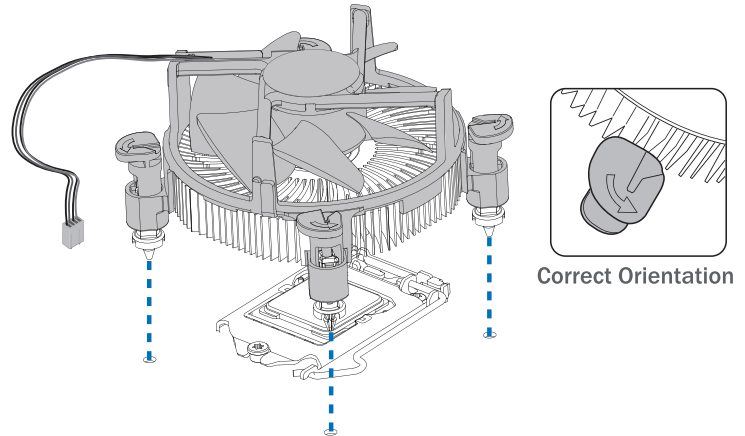

Step 2: Press down two fasteners at one time in a diagonal sequence to secure the CPU fan assembly in place. As each fastener locks into position a click should be heard.

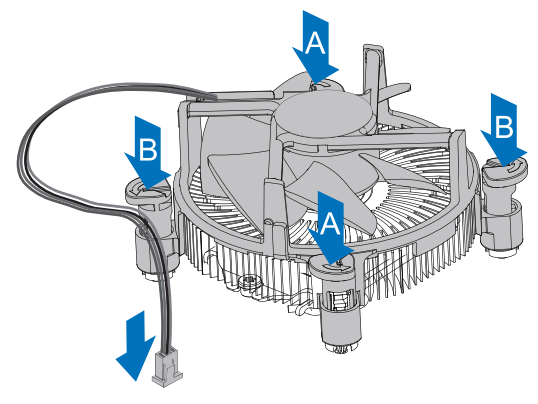

#### Note

- » Apply the thermal interface material on the CPU before heatsink installation, if necessary.
- » Do not forget to connect the CPU fan connector.
- » For proper installation, please kindly refer to the installation manual of your CPU heatsink.

## 2.3 Connect Cooling Fans

These fan headers support cooling-fans built in the computer. The fan cable and connector may be different according to the fan manufacturer.

## CPU\_FAN/ CPU\_OPT: CPU Fan Header

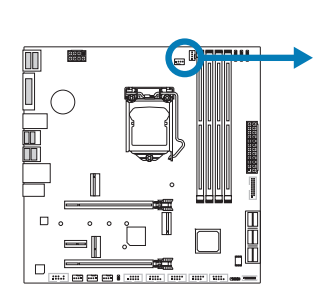

| CPU_OPT<br>■ | CPU_FAN  |     |
|--------------|----------|-----|
| 1 4          | <b>1</b> | Pir |
|              |          | 1   |
|              |          | 2   |
|              |          | 2   |

| Assignment         |
|--------------------|
| Ground             |
| +12V               |
| FAN RPM rate sense |
| AI Fan Control     |
|                    |

## SYS\_FAN1/ SYS\_FAN2/ SYS\_FAN3: System Fan Header

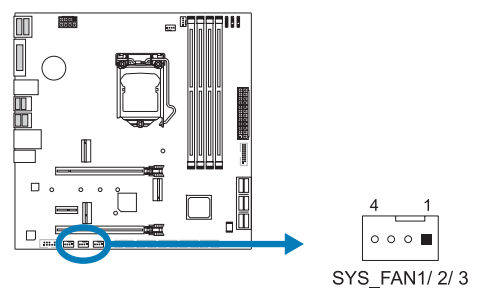

| Pin | Assignment         |
|-----|--------------------|
| 1   | Ground             |
| 2   | +12V               |
| 3   | FAN RPM rate sense |
| 4   | AI Fan Control     |

#### ▶Note

- » CPU\_FAN, CPU\_OPT, SYS\_FAN1, SYS\_FAN2, SYS\_FAN3 support 4-pin and 3-pin head connectors. When connecting with wires onto connectors, please note that the red wire is the positive and should be connected to pin#2, and the black wire is Ground and should be connected to pin#1(GND).
- » CPU Fan Header (CPU\_OPT): Support water cooling fan and CPU fan.

## 2.4 Install System Memory

## **DDR4 Modules**

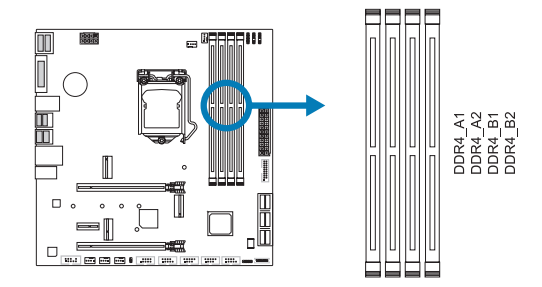

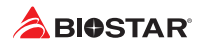

Step 1: Unlock a DIMM slot by pressing the retaining clips outward. Align a DIMM on the slot such that the notch on the DIMM matches the break on the slot.

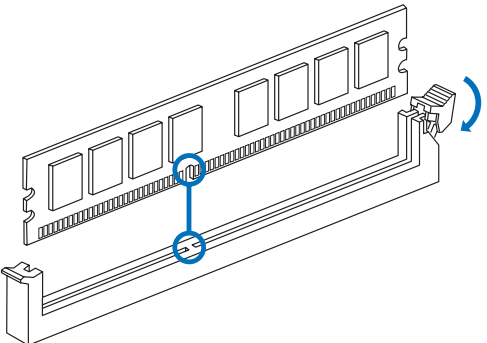

Step 2: Insert the DIMM vertically and firmly into the slot until the retaining clips snap back in place and the DIMM is properly seated.

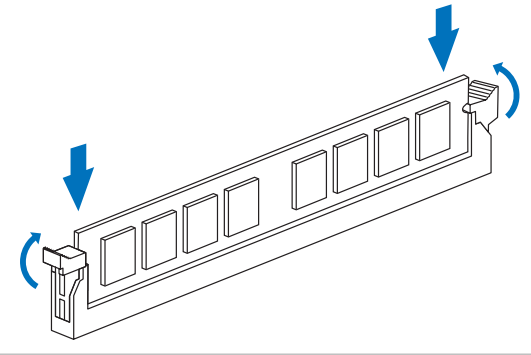

#### Note

» If the DIMM does not go in smoothly, do not force it. Pull it all the way out and try again.

#### **Memory Capacity**

| DIMM Socket Location | DDR4 Module       | Total Memory Size |
|----------------------|-------------------|-------------------|
| DDR4_A1              | 4GB/8GB/16GB/32GB |                   |
| DDR4_A2              | 4GB/8GB/16GB/32GB | May is 128CP      |
| DDR4_B1              | 4GB/8GB/16GB/32GB | IVIAX IS 128GB.   |
| DDR4_B2              | 4GB/8GB/16GB/32GB |                   |

#### **Dual Channel Memory Installation**

Please refer to the following requirements to activate Dual Channel function: Install memory module of the same density in pairs, shown in the table.

| Dual Channel Status | DDR4_A1 | DDR4_A2 | DDR4_B1 | DDR4_B2 |
|---------------------|---------|---------|---------|---------|
| Enabled             | 0       | X       | 0       | Х       |
| Enabled             | X       | 0       | Х       | 0       |
| Enabled             | 0       | 0       | 0       | 0       |

(O means memory installed, X means memory not installed.)

#### ⊳Note

» When installing more than one memory module, we recommend to use the same brand and capacity memory on this motherboard.

## 2.5 Expansion Slots

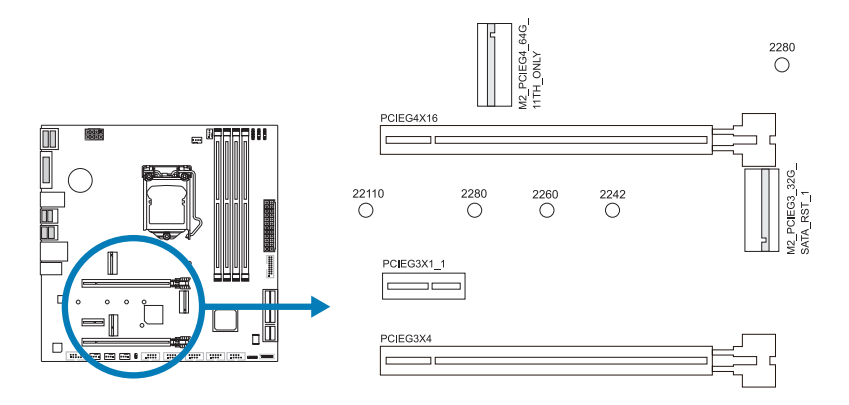

## PCIEG4X16: PCI-Express Gen4 x16 Slots (x16 mode)

- PCI-Express 4.0 compliant.
- The maximum bandwidth of the PCIe slot is 64GB/s.

#### PCIEG3X4: PCI-Express Gen3 x16 Slots (x4 mode)

- PCI-Express 3.0 compliant.
- The maximum bandwidth of the PCIe slot is 8GB/s.

#### PCIEG3X1\_1: PCI-Express Gen3 x1 Slots

- PCI-Express 3.0 compliant.
- Data transfer bandwidth up to 1GB/s per direction; 2GB/s in total

#### M2\_PCIEG4\_64G\_11TH\_ONLY: M.2 (M Key) Socket

- The M.2 slot supports M.2 Type 2280 SSD module. When installing M.2 SSD module, please place the screw and hex pillar to correct position.
- Supports M.2 PCI Express module up to Gen4 x4 (64Gb/s) NVMe & AHCI SSD.
- Supports Intel<sup>®</sup> Optane Technology.
- Support 11th Gen processor only.

### M2\_PCIEG3\_32G\_SATA\_RST\_1: M.2 (M Key) Socket

- The M.2 slot supports M.2 Type 2242/ 2260/ 2280/ 22110 SSD module. When installing M.2 SSD module, please place the screw and hex pillar to correct position.
- Supports M.2 SATA III (6Gb/s) module and M.2 PCI Express module up to Gen3 x4 (32Gb/s) - NVMe & AHCI SSD
- Supports Intel<sup>®</sup> Rapid Storage Technology & Intel<sup>®</sup> Optane Technology.

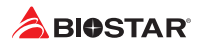

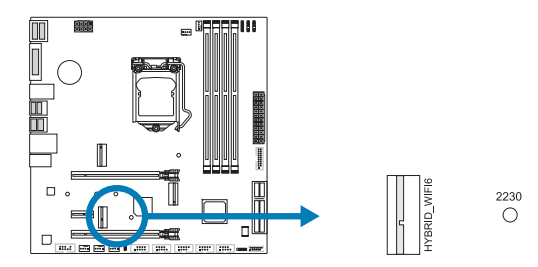

## HYBRID\_WIFI6: M.2 (E Key) Socket (M.2 (E key) Wi-Fi card is not provided)

- Support M.2 socket 2230 type module.
- Supports WiFi/ Bluetooth module and Intel® CNVi (Integrated WiFi/ BT).

#### ⊳Note

- » M.2 (M Key) Socket (M2\_PCIEG4\_64G\_11TH\_ONLY) support 11th Gen Rocket Lake-S CPU only.
- » When using SATA SSD module on M.2 slot (M2\_PCIEG3\_32G\_SATA\_RST\_1), the SATA\_6 connector will be disabled.

## M.2 Slot module sharing status table

When M.2 Slot is installed with PCIe or SATA SSD mode interface, the usage status of SATA connector. (O means SATA connector enables, X means SATA connector disables.)

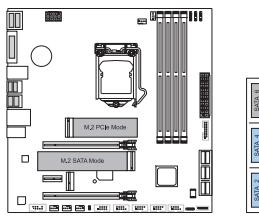

1x M.2 SATA SSD Slot + 1x M.2 PCIe SSD Slot

### -- 5x SATA HDDs

| SATA_1 | SATA_3 | SATA_5 |
|--------|--------|--------|
| 0      | 0      | 0      |
| SATA_2 | SATA_4 | SATA_6 |
| 0      | 0      | Х      |

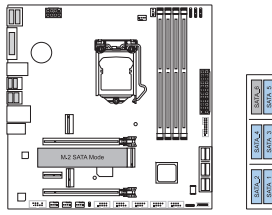

### 1x N/A + 1x M.2 SATA SSD Slot

#### -- 5x SATA HDDs

| SATA_1 | SATA_3 | SATA_5 |
|--------|--------|--------|
| 0      | 0      | 0      |
| SATA_2 | SATA_4 | SATA_6 |
| 0      | 0      | Х      |

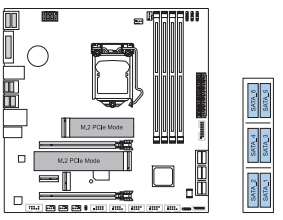

2x M.2 PCIe SSD Slot -- 6x SATA HDDs

| SATA_1 | SATA_3 | SATA_5 |
|--------|--------|--------|
| 0      | 0      | 0      |
| SATA_2 | SATA_4 | SATA_6 |
| 0      | 0      | 0      |

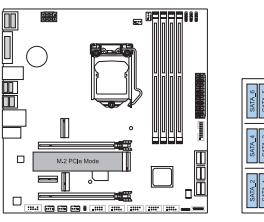

1x N/A + 1x M.2 PCIe SSD Slot --

#### **6x SATA HDDs**

| SATA_1 | SATA_3 | SATA_5 |
|--------|--------|--------|
| 0      | 0      | 0      |
| SATA_2 | SATA_4 | SATA_6 |
| 0      | 0      | 0      |

### Install an Expansion Card

You can install your expansion card by following steps:

- Read the related expansion card's instruction document before install the expansion card into the computer.
- Remove your computer's chassis cover, screws and slot bracket from the computer.
- Place a card in the expansion slot and press down on the card until it is completely seated in the slot.
- Secure the card's metal bracket to the chassis back panel with a screw. (This step is only
  for installing a VGA card.).
- Replace your computer's chassis cover.
- Power on the computer, if necessary, change BIOS settings for the expansion card.
- Install related driver for the expansion card.

#### ⊳Note

» Please be note that you will need to use M2 type screwdriver if you want to install or uninstall the screw. It is recommended not to use a screwdriver that does not meet the specifications, otherwise the screw may be damaged.

## 2.6 Jumper & Switch Setting

The illustration shows how to set up jumpers. When the jumper cap is placed on pins, the jumper is "close", if not, that means the jumper is "open".

Pin opened

Pin closed

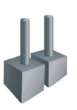

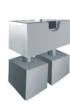

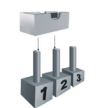

Pin 1-2 closed

#### JCMOS1: Clear CMOS Jumper

The jumper allows users to restore the BIOS safe setting and the CMOS data. Please carefully follow the procedures to avoid damaging the motherboard.

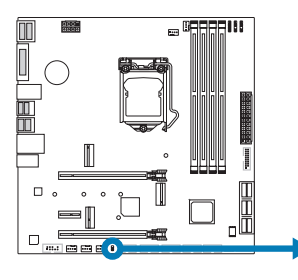

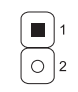

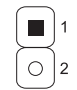

Pin 1-2 Open: Normal Operation (Default)

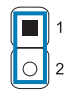

Pin 1-2 Short: Clear CMOS data

#### **Clear CMOS Procedures:**

- 1. Remove AC power line.
- 2. Set the jumper to "Pin 1-2 short", you can use a metal object like a screwdriver to touch the two pins.
- 3. Wait for five seconds.
- 4. After clearing the CMOS values, be sure the jumper is "Pin 1-2 open".
- 5. Power on the AC.
- 6. Load Optimal Defaults and save settings in CMOS.

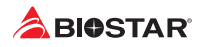

## 2.7 Headers & Connectors

### **ATX: ATX Power Source Connector**

For better compatibility, we recommend to use a standard ATX 24-pin power supply for this connector. Make sure to find the correct orientation before plugging the connector.

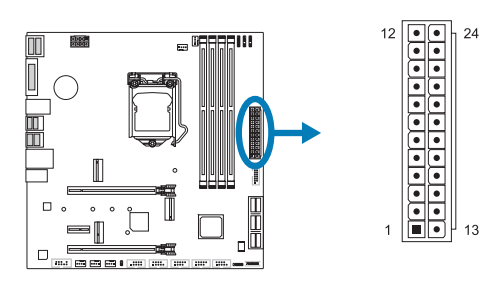

| Pin | Assignment | Pin | Assignment         |
|-----|------------|-----|--------------------|
| 13  | +3.3V      | 1   | +3.3V              |
| 14  | -12V       | 2   | +3.3V              |
| 15  | Ground     | 3   | Ground             |
| 16  | PS_ON      | 4   | +5V                |
| 17  | Ground     | 5   | Ground             |
| 18  | Ground     | 6   | +5V                |
| 19  | Ground     | 7   | Ground             |
| 20  | NC         | 8   | PW_OK              |
| 21  | +5V        | 9   | Standby Voltage+5V |
| 22  | +5V        | 10  | +12V               |
| 23  | +5V        | 11  | +12V               |
| 24  | Ground     | 12  | +3.3V              |

### ATX\_12V\_2X4: ATX Power Source Connector

The connector provides +12V to the CPU power circuit. If the CPU power plug is 4-pin, please plug it into Pin 1-2-5-6 of ATX\_12V\_2X4.

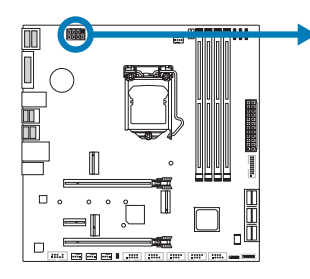

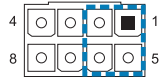

| Pin | Assignment |
|-----|------------|
| 1   | +12V       |
| 2   | +12V       |
| 3   | +12V       |
| 4   | +12V       |
| 5   | Ground     |
| 6   | Ground     |
| 7   | Ground     |
| 8   | Ground     |

#### ⊳Note

- » Before you power on the system, please make sure that both ATX, ATX\_12V\_2X4 and connectors have been plugged-in.
- » Insufficient power supplied to the system may result in instability or the peripherals not functioning properly. Use of a PSU with a higher power output is recommended when configuring a system with more power-consuming devices.

### **PANEL1: Front Panel Header**

This 10-pin header includes Power-on, Reset, HDD LED, Power LED connection.

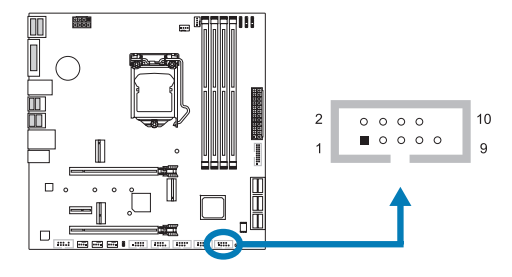

| Pin | Assignment    | Function | Pin | Assignment    | Function |
|-----|---------------|----------|-----|---------------|----------|
| 1   | HDD LED(+)    | HDD      | 2   | Power LED (+) | Power    |
| 3   | HDD LED(-)    | LED      | 4   | Power LED (-) | LED      |
| 5   | Ground        | Reset    | 6   | Power Button  | Power-On |
| 7   | Reset Control | Button   | 8   | Ground        | Button   |
| 9   | NC            | NC       | 10  | NA            | NA       |

### **SPKR: Chassis Speaker Header**

Please connect the chassis speaker to this header.

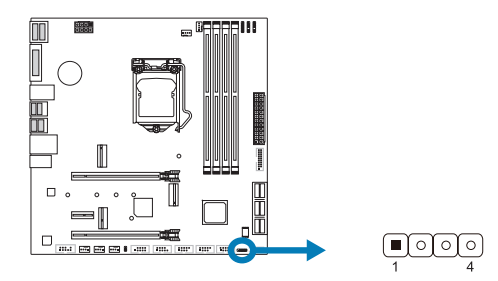

| Pin | Assignment |
|-----|------------|
| 1   | +5V        |
| 2   | N/A        |
| 3   | N/A        |
| 4   | Speaker    |

## TPM\_SPI: Trusted Platform Module Header

This header allows you to store cryptographic keys that protect information.

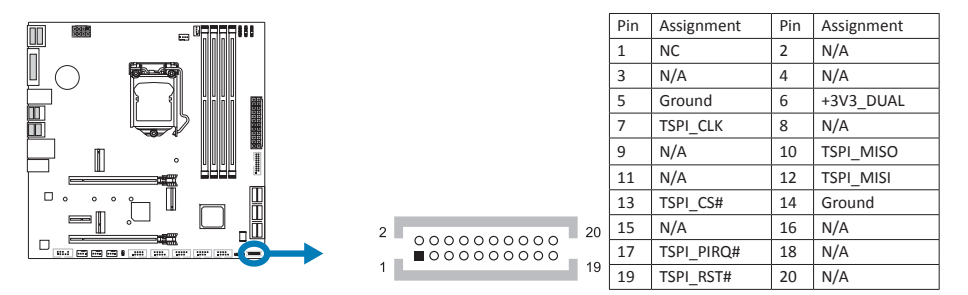

## SATA\_1/ SATA\_2/ SATA\_3/ SATA\_4/ SATA\_5/ SATA\_6: Serial ATA 6.0 Gb/s Connectors

These connectors connect to SATA hard disk drives via SATA cables.

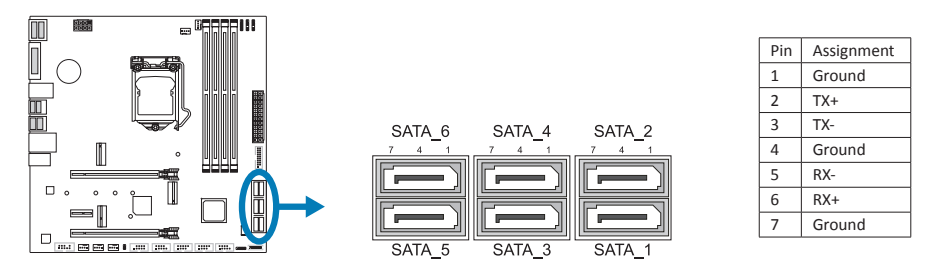

#### ⊳Note

» When using SATA SSD module on M.2 slot (M2\_PCIEG3\_32G\_SATA\_RST\_1), the SATA\_6 connector will be disabled.

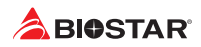

## F\_USB32\_A-5G: Header for USB 3.2 (Gen1) Ports at Front Panel

This header allows user to add additional USB ports on the PC front panel, and also can be connected with a wide range of external peripherals.

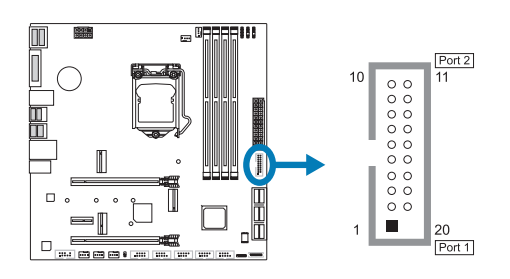

| Pin | Assignment | Pin | Assignment |
|-----|------------|-----|------------|
| 1   | VBUS0      | 11  | D2+        |
| 2   | SSRX1-     | 12  | D2-        |
| 3   | SSRX1+     | 13  | Ground     |
| 4   | Ground     | 14  | SSTX2+     |
| 5   | SSTX1-     | 15  | SSTX2-     |
| 6   | SSTX1+     | 16  | Ground     |
| 7   | Ground     | 17  | SSRX2+     |
| 8   | D1-        | 18  | SSRX2-     |
| 9   | D1+        | 19  | VBUS1      |
| 10  | ID         | 20  | Кеу        |

## F\_USB20\_1/ F\_USB20\_2: Header for USB 2.0 Ports at Front Panel

This header allows user to add additional USB ports on the PC front panel, and also can be connected with a wide range of external peripherals.

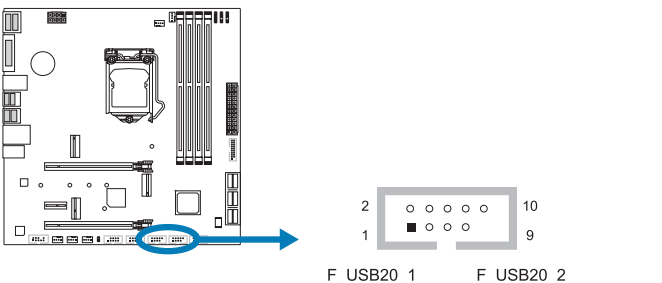

| Pin | Assignment  |
|-----|-------------|
| 1   | +5V (fused) |
| 2   | +5V (fused) |
| 3   | USB-        |
| 4   | USB-        |
| 5   | USB+        |
| 6   | USB+        |
| 7   | Ground      |
| 8   | Ground      |
| 9   | Кеу         |
| 10  | NC          |

## **THUNDERBOLT: Thunderbolt 3 Header**

This header allows user to add additional Thunderbolt ports on the PC front panel, and also can be connected with a wide range of external peripherals.

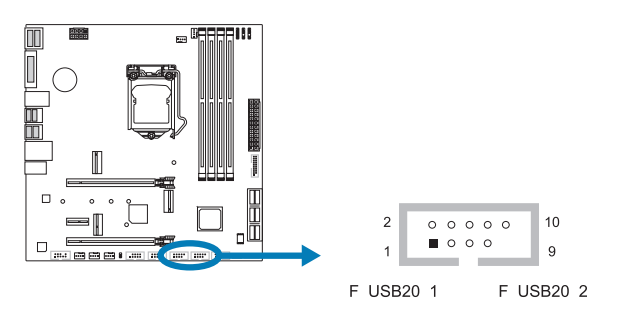

| Pin | Assignment      |
|-----|-----------------|
| 1   | Force Power     |
| 2   | NC              |
| 3   | CIO Plug Event  |
| 4   | SMB_DATA_MAIN   |
| 5   | SLP_S3_N        |
| 6   | SMB_CLK_MAIN    |
| 7   | SLP_S5_N        |
| 8   | 3V3_AIC_PD_INT# |
| 9   | GND             |
| 10  | GND             |

## F\_AUDIO1: Front Panel Audio Header

This header allows user to connect the chassis-mount front panel audio I/O which supports HD and AC'97 audio standards.

| <br>HD A | udio          | AC'9 | 17           |
|----------|---------------|------|--------------|
| Pin      | Assignment    | Pin  | Assignment   |
| 1        | Mic Left in   | 1    | Mic In       |
| 2        | Ground        | 2    | Ground       |
| 3        | Mic Right in  | 3    | Mic Power    |
| 4        | GPIO          | 4    | Audio Power  |
| 5        | Right line in | 5    | RT Line Out  |
| 6        | Jack Sense    | 6    | RT Line Out  |
| 7        | Front Sense   | 7    | Reserved     |
| 8        | Кеу           | 8    | Кеу          |
| 9        | Left line in  | 9    | LFT Line Out |
| 10       | Jack Sense    | 10   | LFT Line Out |

#### ►Note

- » When using the front HD audio jack and plug in the headset, the rear sound will be automatically Disabled.
- » It is recommended that you connect a high-definition front panel audio module to this connector to avail of the motherboard's high definition audio capability.
- » Please try to disable the "Front Panel Jack Detection" if you want to use an AC'97 front audio output cable. The function can be found via O.S. Audio Utility.

### **COM1: Serial Port Header**

The motherboard has a serial port header for connecting RS-232 Port.

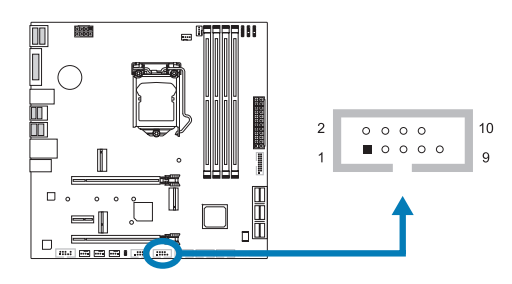

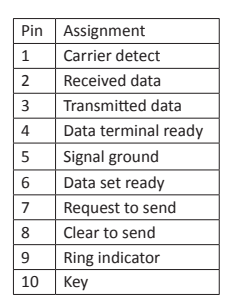

## 12V\_LED: RGB LED Device (5050 SMD) Header

This header providers 12V power and RGB control pins for RGB LED Device (5050 SMD).

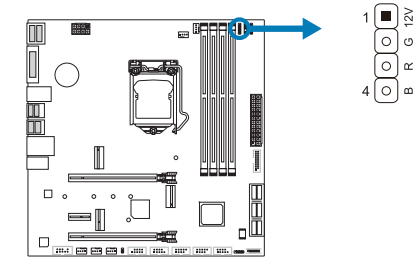

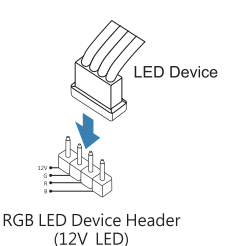

| Pin | Cable Color | Assignment |
|-----|-------------|------------|
| 1   | 12V (Black) | VCC12      |
| 2   | G (Green)   | LED_GREEN  |
| 3   | R (Red)     | LED_RED    |
| 4   | B (Blue)    | LED_BLUE   |

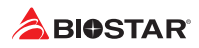

## 5V\_LED1/ 5V\_LED2: Addressable RGB LED Device (WS2818B) Header

This header providers 5V power and Data control pins for RGB LED Device (WS2818B).

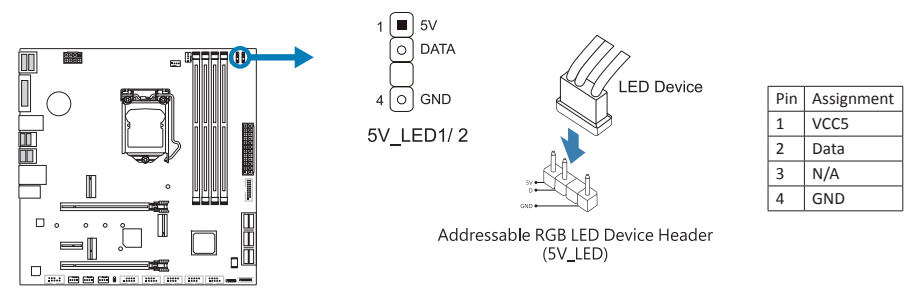

#### ►Note

- » Ensure proper pin connecting to your LED device, wrong connection may damage your LED device or motherboard.
- » The 12V\_LED connector supports to 5050 RGB LED strips with the maximum power rating of 3A (12V).
- » The 5V\_LED connector supports up to 300 LEDs WS2818B individually Addressable RGB LED strips with the maximum power rating of 3A (5V).
- » Please use the Vivid LED DJ software to control the LEDs. For detailed software setting information, refer to chapter 3.3.

## 2.8 LEDs

### LEDs

Below LEDs are controlled by RACING GT EVO program. Please refer to Chapter 3.3 for more detail software setting.

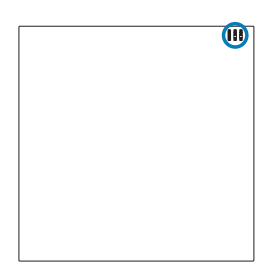

• RGB LED Header(5V/ 12V)

# **Chapter 3: UEFI BIOS & Software**

## 3.1 UEFI BIOS Setup

- The BIOS Setup program can be used to view and change the BIOS settings for the computer. The BIOS Setup program is accessed by pressing the <DEL> key after the Power-On Self-Test (POST) memory test begins and before the operating system boot begins.
- For further information of setting up the UEFI BIOS, please refer to the UEFI BIOS Manual on our website.

## 3.2 BIOS Update

The BIOS can be updated using either of the following utilities:

- BIOSTAR BIO-Flasher: Using this utility, the BIOS can be updated from a file on a hard disk, a USB drive (a flash drive or a USB hard drive), or a CD-ROM.
- BIOSTAR BIOS Update Utility: It enables automated updating while in the Windows environment. Using this utility, the BIOS can be updated from a file on a hard disk, a USB drive (a flash drive or a USB hard drive), or a CD-ROM, or from the file location on the Web.

### **BIOSTAR BIO-Flasher**

#### ⊳Note

- » This utility only allows storage device with FAT32/16 format and single partition.
- » Shutting down or resetting the system while updating the BIOS will lead to system boot failure.

### Updating BIOS with BIOSTAR BIO-Flasher

- 1. Go to the website to download the latest BIOS file for the motherboard.
- 2. Then, copy and save the BIOS file into a USB flash (pen) drive.(Only supported FAT/FAT32 format)
- 3. Insert the USB pen drive that contains the BIOS file to the USB port.
- 4. Power on or reset the computer and then press <F12> during the POST process.

5. After entering the POST screen, the BIO-FLASHER utility pops out. Choose <fs0> to search for the BIOS file.

| BIØSTAR'      | BIO-FLASHER                                                         | UTILITY | _ |  |
|---------------|---------------------------------------------------------------------|---------|---|--|
|               |                                                                     |         |   |  |
| PPS<br>H1p0   | Information<br>Project Name : 2490GTA EV0<br>BIOS Date : 11/20/2019 |         |   |  |
| Total FFS : 1 | Statua                                                              |         |   |  |
|               |                                                                     |         |   |  |
|               |                                                                     |         |   |  |
|               |                                                                     |         |   |  |
|               |                                                                     |         |   |  |
|               |                                                                     |         |   |  |
|               |                                                                     |         |   |  |
|               |                                                                     |         |   |  |

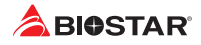

6. Select the proper BIOS file, and a message asking if you are sure to flash the BIOS file. Click "Yes" to start updating BIOS.

7. A dialog pops out after BIOS flash is completed, asking you to restart the system. Press the <Y> key to restart system.

<image><image><section-header>

8. While the system boots up and the full screen logo shows up, press <DEL> key to enter BIOS setup.

After entering the BIOS setup, please go to the <Save & Exit>, using the <Restore Defaults> function to load Optimized Defaults, and select <Save Changes and Reset> to restart the computer. Then the BIOS Update is completed.

### **BIOS Update Utility (through the Internet)**

- 1. Installing BIOS Update Utility from the DVD Driver.
- 2. Please make sure the system is connected to the internet before using this function.
- 3. Launch BIOS Update Utility and click the "Online Update" button on the main screen.

4. An open dialog will show up to request your agreement to start the BIOS update. Click "Yes" to start the online update procedure.

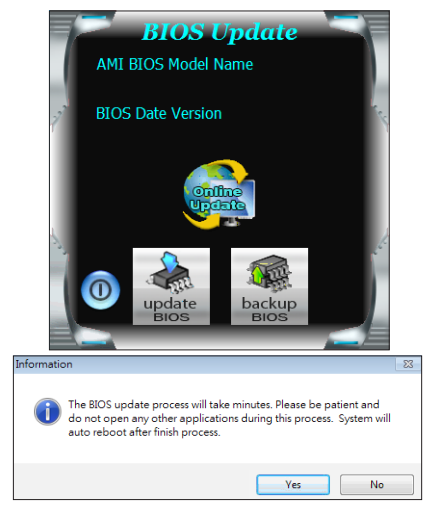

#### B560M-SILVER <

5. If there is a new BIOS version, the utility will ask you to download it. Click "Yes" to proceed.

6. After the download is completed, you will be asked to program (update) the BIOS or not. Click "Yes" to proceed.

7. After the updating process is finished, you will be asked you to reboot the system. Click "OK" to reboot.

| Informatio | n                                                        | 83 |
|------------|----------------------------------------------------------|----|
| 1          | Do you want to download H67BR802.BST BIOS via Internet ? |    |
|            | Yes No                                                   |    |
| Informatic | n                                                        | 23 |
| i          | H678R802.8ST Download Finish! Do you want to program ?   |    |
|            | Yes No                                                   |    |
| Inform     | nation                                                   | x  |
| Upd        | ate BIOS Finish ! Please Reboot System !                 |    |
|            | ОК                                                       |    |

8. While the system boots up and the full screen logo shows up, press <DEL> key to enter BIOS setup.

After entering the BIOS setup, please go to the <Save & Exit>, using the <Restore Defaults> function to load Optimized Defaults, and select <Save Changes> and <Reset> to restart the computer. Then, the BIOS Update is completed.

#### **BIOS Update Utility (through a BIOS file)**

1. Installing BIOS Update Utility from the DVD Driver.

2. Download the proper BIOS from http://www.biostar.com.tw/

3. Launch BIOS Update Utility and click the "Update BIOS" button on the main screen.

4. A warning message will show up to request your

agreement to start the BIOS update. Click "OK" to

start the update procedure.

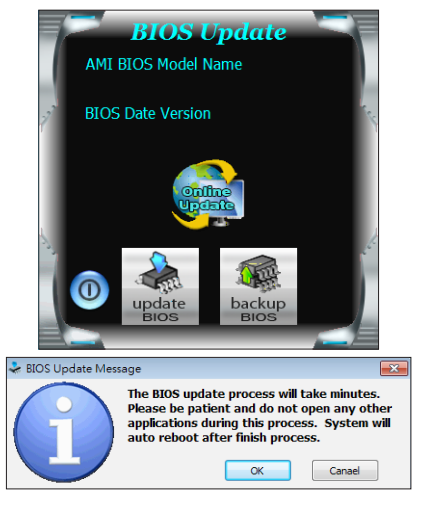

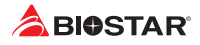

5. Choose the location for your BIOS file in the system. Please select the proper BIOS file, and then click on "Open". It will take several minutes, please be patient.

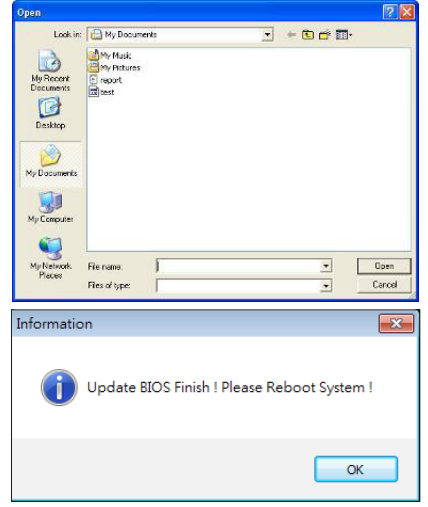

6. After the BIOS Update process is finished, click on "OK" to reboot the system.

7. While the system boots up and the full screen logo shows up, press <DEL> key to enter BIOS setup.

After entering the BIOS setup, please go to the <Save & Exit>, using the <Restore Defaults> function to load Optimized Defaults, and select <Save Changes and Reset> to restart the computer. Then, the BIOS Update is completed.

#### **Backup BIOS**

Click the Backup BIOS button on the main screen for the backup of BIOS, and select a proper location for your backup BIOS file in the system, and click "Save".

| Save As                                           |                                   |      |   |          | 2 🛛    |
|---------------------------------------------------|-----------------------------------|------|---|----------|--------|
| Save in:                                          | My Documen                        | ts   | • | 🗢 🗈 💣 🗊- |        |
| My Recent<br>Documents<br>Desktop<br>My Documents | My Music<br>My Pictures<br>report |      |   |          |        |
| My Computer                                       |                                   |      |   |          |        |
| My Network                                        | File name:                        | test |   | •        | Save   |
| riaces                                            | Save as type:                     |      |   | •        | Cancel |

## 3.3 Software

### **Installing Software**

- 1. Insert the Setup DVD to the optical drive. The driver installation program would appear if the Auto-run function has been enabled.
- 2. Select Software Installation, and then click on the respective software title.
- 3. Follow the on-screen instructions to complete the installation.

### Launching Software

After the installation process is completed, you will see the software icon showing on the desktop. Double-click the icon to launch it.

#### ⊳Note

- » All the information and content about following software are subject to be changed without notice. For better performance, the software is being continuously updated.
- » The information and pictures described below are for your reference only. The actual information and settings on board may be slightly different from this manual.

#### **BIOScreen Utility**

This utility allows you to personalize your boot logo easily. You can choose BMP as your boot logo so as to customize your computer.

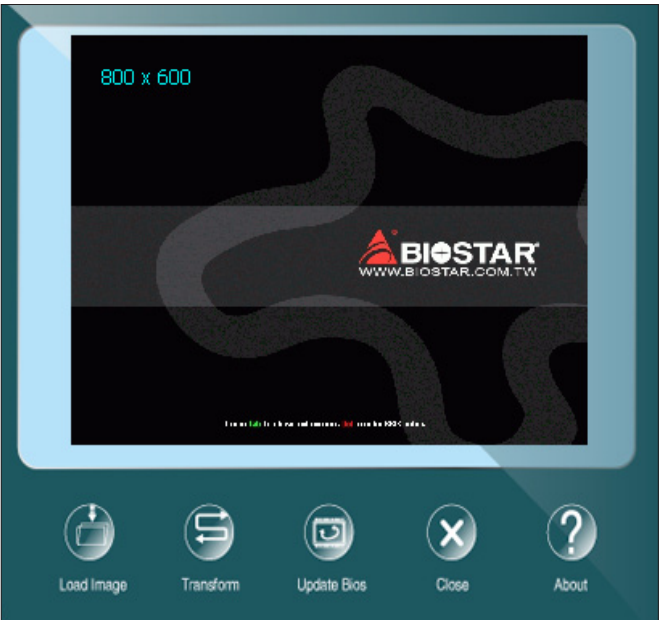

Please follow the step-by-step instructions below to update boot logo:

- Load Image: Choose the picture as the boot logo.
- Transform: Transform the picture for BIOS and preview the result.
- Update Bios: Write the picture to BIOS Memory to complete the update.

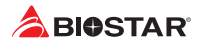

### RACING GT EVO

RACING GT EVO is an easy-to-use program that integrates several BIOSTAR utilities and allows users to configure these utilities simultaneously and seamlessly.

#### ⊳Note

- » Menu contents of RACING GT EVO will be different slightly, depending on different motherboard of users' computers.
- » When the software is installed or removed, restart your computer.

#### System Information

This System Information tab provides you an overview of the basic system information.

| System information<br>Smart Ear<br>GT Touch<br>Vivid Led DJ 🛛 🖓 | Core Speed:         450647 MHz           Multipler:         x 450           Bus Speed:         100.14 MHz                                                                 | Motherboard<br>Model: 2490571 EVC<br>BIOS: AM BIOS<br>BIOS Date: 01/02/2020<br>Power Mode: Sport Mode                       |          | - 1 |
|-----------------------------------------------------------------|----------------------------------------------------------------------------------------------------|----------------------------------------------------------------------------------------------------|----------|-----|
| Al Fan<br>H/W Monitor<br>OC/OV<br>About                         | ▲ Processor     Name: Intel(R) Core(TM) 7-18788 Specification: Intel(R) Core(TM) 7-18788 Instructions: IMMXSSESSE2SSE8 Code Name: Comet Lake Technology : Ph nn Family: 6 | CPU<br>CPU # 2908Hz<br>3556H1556H2EM6HTVMX.SMX<br>Voltage : 0.776V<br>Package : 5acket LGB II<br>L1-D Cache : 0 x 32 KBytes | 200      | - 3 |
| 10. <sup>20</sup>                                               | Ext. Femily: 6<br>Modet: 5<br>Ext.Modet: AS<br>Stopping: 4<br>Bit Memory                                                                                                  | Li-I Cache: 8 x 28 KByrte<br>L2 Cache: 8 x 256 KByrt<br>L3 Cache: 16394 KByrtes<br>Ravision: P1                             |          | - 4 |
|                                                                 |                                                                                                    |                                                                                                    | ABIOSTAR |     |

- 1. Clocks: Shows core speed, multiplier and bus speed.
- 2. Motherboard: Shows motherboard information.
- 3. Processor: Shows CPU information.
- 4. Memory: Shows memory information.
- » Click on different memory slot buttons to get the memory information.

#### SmartEAR

Smart EAR allows you to control system volume and adjust impedance setting (Low/High Gain) to optimize your headphone performance. You can easily enjoy high-quality and awesome sound.

**Requirements:** 

- 1. A chassis with front audio output jacks
- 2. An earphone or a headphone
- 3. Windows 7 (32/64bit)/ 8.1(64bit)/ 10(64bit) operation system

Installation Guide:

1. Make sure the front audio cable of the chassis connected to the front audio header of the motherboard properly.

2. Install the RACING GT EVO program from the driver DVD.

3. Connect the earphone or headphone to the front audio jack of the chassis or audio lineout port of rear I/Os.

» If you want to use an AC'97 front audio output cable, please disable the "Front Panel Jack Detection" setting. This setting can be found via O.S. Audio Utility.

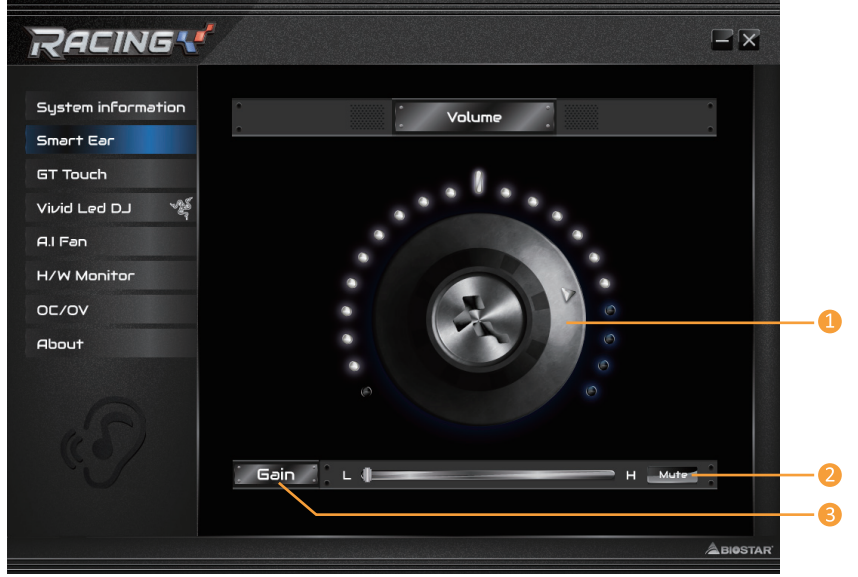

**1. Volume Control Knob:** The volume can be finely adjusted by turning the knob either clockwise or anti-clockwise to increase or decrease system volume accordingly.

2. Mute: To disable system sound.

**3. High/Low Gain Switch:** Keep the gain switch to low for low impedance headphone and set to high for high impedance headphone.

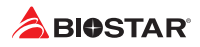

### GT Touch

GT Touch allows you to adjust Normal, ECO and Sport mode when running RACING GT EVO program in Windows environment.

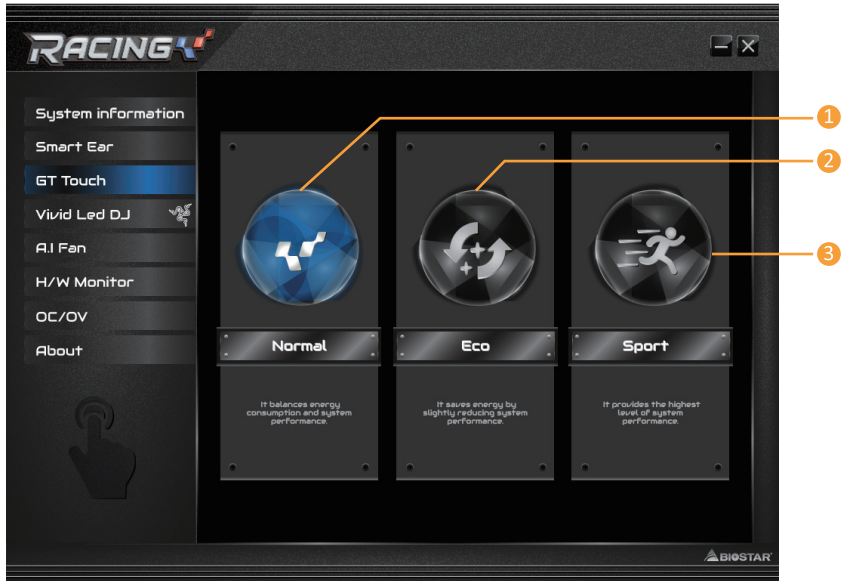

- 1. Normal Mode: It balances energy consumption and system performance.
- 2. ECO Mode: It saves energy by slightly reducing system performance.
- 3. Sport Mode: It provides the highest level of system performance.

#### Vivid LED DJ

Vivid LED DJ can adjust your color scheme of ARMOR GEAR, RGB LED Device.

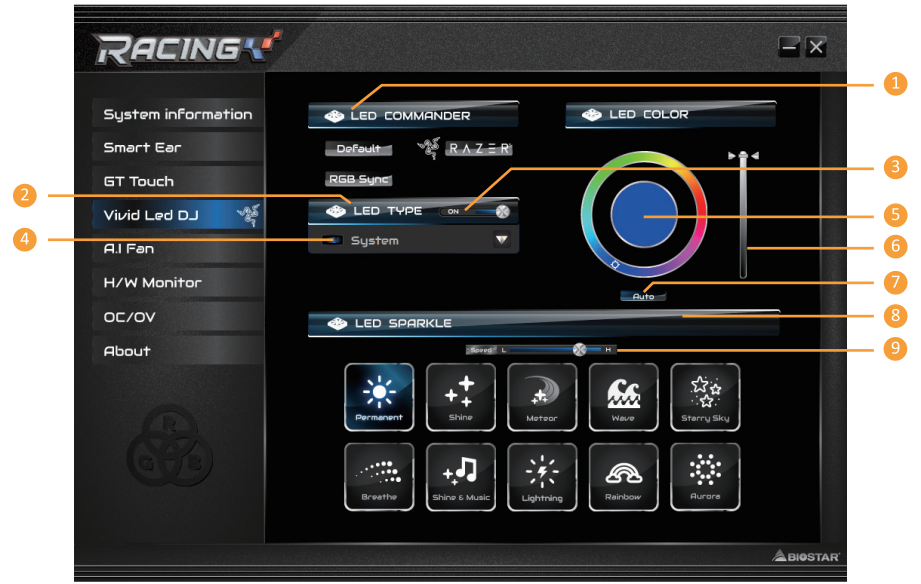

- 1. LED COMMANDER: Allows you to select the LED mode.
- Default : Default LED illuminations. (Blue light)
- RAZER : Allows you to connect to the RAZER app to sync the motherboard lights.
- » When using RAZER mode, turn off RACING GT EVO Software and LED illumination will return to the default state.
- » RAZER mode is to achieve LED illumination synchronization through the connection with RAZER software.
- » RAZER software must be installed to use RAZER mode. RAZER ICON will appear after the software is installed.
- » When using RAZER mode, it must be used with RAZER related devices and peripheral devices.
- » RAZER related information please go to RAZER official website download.
- RGB Sync : Allows you to synchronize the LED Type item settings.
- 2. LED Type: Select the LED lighting blocks.
- System : System LED illuminations. (Racing ARMOR)
- 12V LED : The 12V LED illumination. (12V\_LED Device)
- 5V LED : The 5V LED illumination. (5V\_LED Device)
- Memory Sync : The RGB Audio LED illumination. (Memory LED)
- 3. ON/OFF: To enable or disable VIVID LED function.
- 4. ON/OFF: Allows you to enable or disable LED of a single item.
- 5. Color Palette: Allows to you choose specific color of the LEDs.
- 6. LED Brightness Bar: Allows you to adjust the LED brightness.
- 7. Auto: LEDs will Automatically change the Color Palette and LED Brightness.
- » If you select Auto mode, the Color Pallette and LED Brightness Bar will disabled.

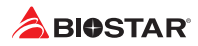

- 8. LED SPARKLE: Allows to you choose sparkle of the LEDs.
- Permanent: LEDs are constantly lit.
- Shine: LEDs flash at a specific frequency.
- Breath: LEDs gradually flash on and off.
- Shine & Music: LEDs will flash according the music played on your system.
- » Please make sure your speaker or earphone is properly connected to audio jack before using RACING GT EVO program.
- Meteor: LEDs slide at a specific frequency.
- Wave: LEDs are presented in a water wave rhythm.
- Starry sky: LEDs flicker at a specific rhythm.
- Lightning: LEDs flash and slide at a specific frequency.
- Rainbow: LEDs lights to dazzling colorful rhythm.
- Aurora: LEDs shows soft light and flickers lightly.
- 9. High/Low Speed Switch: Allows you to control the flicker speed.

#### ⊳Note

» With VIVID LED DJ users can control the four LED light zones independently with different flashing modes (LED SPARKLE).

#### A.I Fan

A.I FAN utility smartly allows PC users to have more customizability of fan operating modes and automatically detects different temperatures to make fan operating at defined speed for optimal cooling performance.

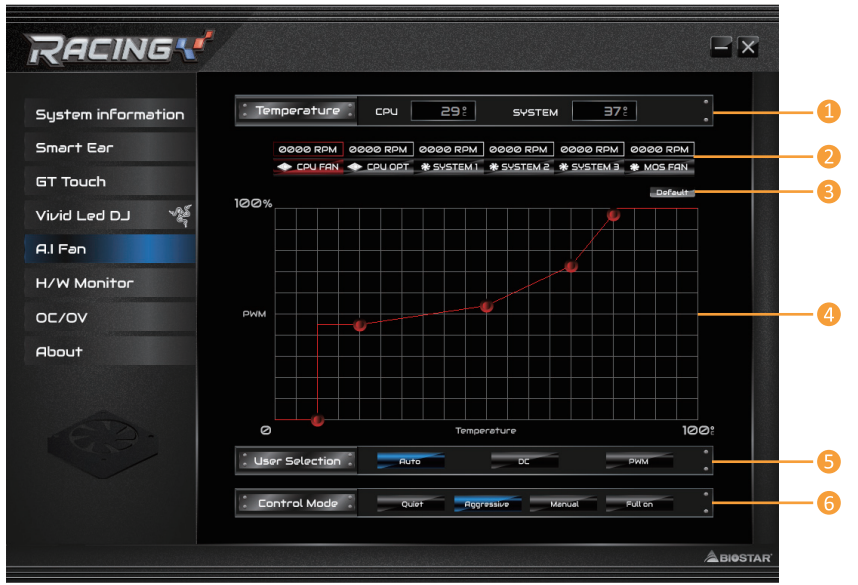

1. Temperature: Shows the current CPU and system temperature.

2. CPU FAN/ CPU OPT RPM & SYSTEM1/2/3 RPM & MOS FAN RPM: Click button to set the status value of CPU fan, system fan and MOS fan.

- » Display items, please focus on the actual motherboard
- 3. Default: Restore defaults your changes value of a single item.

**4. PWM/Temperature Panel:** According to the fan PWM value corresponding to CPU and system temperature to adjust the fan speed.

» Allows you to adjust according to your preferences.

- 5. User Selection: Sets the fan property controls the actual selection operation.
- Auto: Allows you to adjust the Automatic detection Mode.
- DC: Allows you to adjust the Direct Current (DC) Mode.
- PWM: Allows you to adjust the Pulse Width Modulation (PWM) Mode.
- 6. Control Mode: Allows you to control mode of the fans.
- Quiet: Enable Quiet mode.
- Aggressive: Enable Aggressive mode.
- Manual: Enable Manual mode.
- Full on: Enable Full On mode.

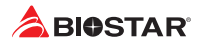

### H/W Monitor

The HW Monitor tab allows you to monitor hardware voltage, fan speed, and temperature.

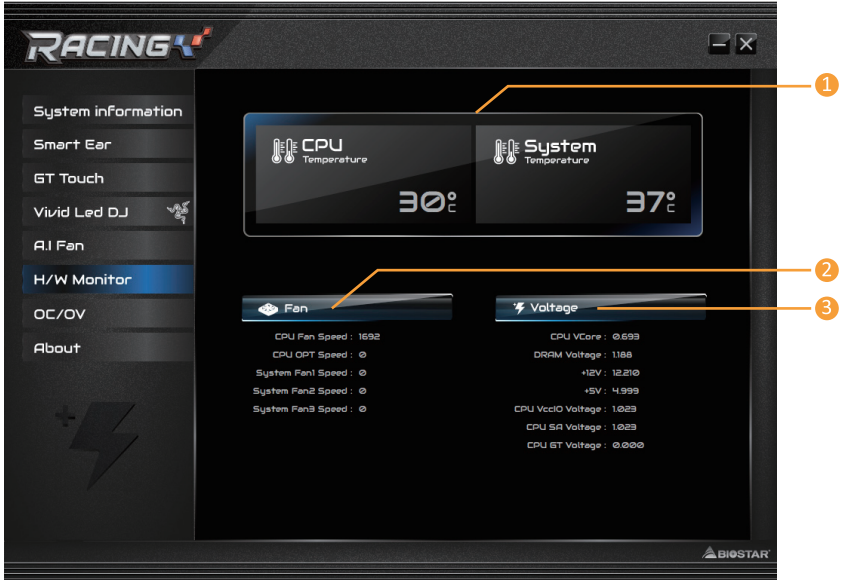

- 1. CPU Temperature/System Temperature: Shows the current CPU and system temperature.
- 2. Fan: Shows the current fans' speed.
- 3. Voltage: Shows the current voltages of CPU and memory.

### OC/OV

The OC/OV tab allows you to save or load the OC/OV setting profiles, change system frequency and voltage settings.

| System information     2/ OC     1/ OV       Smart Ear     Current Vuitage     Satting       GT Touch     CU Care Voitage     0.693V       Vivid Led D.J     Image: CU Care Voitage     0.693V       AJ Fan     DRRM Voitage     1108V       H/W Monitor     Col SR Voitage     1082V       OC/OV     Col Voitage     1082V       Rbout     Col Voitage     1082V       DRRM Voitage     1082V     Extense       Bootat     Col Voitage     1082V       Vivid Led D.J     Voitage     1082V                                                                                                    | RACING               |                           |         |         |              |         |         |
|----------------------------------------------------------------------------------------------------|----------------------|---------------------------|---------|---------|--------------|---------|---------|
| Smart Ear       Current Vaitage       Setting         GT Touch       CPU Core Vaitage:       0.593V       Endeat       Basia         AL Fan       DRRM Vaitage:       1.083V       Endeat       Basia       Basia         H/W Monitor       CPU Col Vaitage:       1.083V       Endeat       Basia       Basia         OC/OV       CPU Voitage:       1.083V       Endeat       Basia       Basia       Basia         About       CPU Voitage:       1.083V       Endeat       Basia       Basia       Basia         DCR VOP Voitage:       Default       Endeat       Basia       Basia       Basia       Basia         Vcc ST Voitage:       Default       Endeat       Basia       Basia       Basia       Basia                                                                                                    | System information   | и <b>у</b> ос             |         | **      | ov           |         |         |
| Vivid Led DJ 🌾 CPU ST Voltage: 0.0002V 🔹 Default<br>Al Fan DRRM Voltage: 11023V 🔹 Default<br>H/W Monitor<br>OC/OV<br>About<br>CPU VcIO Voltage: 1.023V<br>CPU VcIO Voltage: 1.023V<br>CPU VcIO Voltage: 0.0624V<br>CPU VcIO Voltage: 0.0624V<br>CPU VcIO Voltage: 0.0624V<br>CPU VcIO Voltage: 0.0624V<br>CPU VcIO Voltage: 0.0624V<br>CPU VcIO Voltage: 0.0624V<br>CPU VcIO Voltage: 0.0624V<br>CPU VcIO Voltage: 0.0624V<br>CPU VcIO Voltage: 0.0624V                                                                                                    | Smart Ear            | Cui<br>CPU Core Voltøge : | o.693V  | Setting | + Default    | Roply   |         |
| Al Fan       DRRM Voitage:       1188V       * Codutt:       Resture       Resture         H/W Monitor       CPU SA Voitage:       1023V       * Codutt:       Resture:       Resture:       < | Vivid Led DJ         | CPU GT Voltage :          | 0.000V  |         | +<br>Dofault | Apply - |         |
| H/W Monitor       CPU SR Voltage:       1023V       Default       Boolut         OC/OV       CPU Vccl0 Voltage:       1023V       Default       Boolut       Boolut         About       CPU Vccl0 Voltage:       Default       Boolut       Boolut       Boolut       Boolut         CPU Vccl0 Voltage:       Default       Boolut       Boolut                                                                            | A.I Fan              | DRAM Voltage :            | 1.188V  |         | Dofouit      | Apply   |         |
| About     CPU Vecilo Voltrage :     1023V     Image: Default     Besture       DDR VDP Voltrage :     Default     Image: Default     Image: Default     Besture       PCH Voltrage :     Default     Image: Default     Image: Default     Besture       Vcc ST Voltrage :     Default     Image: Default     Image: Default     Besture                                                                                                    | H/W Monitor<br>OC/OV | CPU SA Voltage :          | 1.023V  |         | +<br>Default | Apply - |         |
| DDR VPP Voltage : Default <u>befault</u> <u>Applu</u><br>PCH Voltage : Default <u>Extended</u> <u>Boolu</u><br>Vcc ST Voltage : Default <u>Extended</u> <u>Boolu</u>                                                                                                    | About                | CPU VccIO Voltage :       | 1.023V  |         | Default      | Apply   |         |
| PCH Voltage : Default Badauts Badauts Badauts Badauts                                                                                                    |                      | DDR VPP Voltage :         | Default |         | Dofoult      | Apply - |         |
| Vcc ST Voltage : Default Book                                                                                                    |                      | PCH Voltage :             | Default |         | Defeuit      | Apply - |         |
|                                                                                                    |                      | Vcc ST Voltage :          | Default |         | Default      | Apply   |         |
|                                                                                                    |                      |                           |         |         |              |         | BIOSTAR |

- 1. OC: Allows you to adjust overclocking profile values.
- 2. OV: Allows you to adjust voltage profile values.
- 3. Default: Restore defaults your changes.
- 4. Apply: Apply your changes.
- 5. Load: Load the profile values from the file.
- 6. Save: Store the profile values for future use.

#### ⊳Note

- » Not all types of CPU perform above overclock setting ideally; the difference will be based on the selected CPU model.
- » Overclock is an optional process, but not a "must-do" process; it is not recommended for inexperienced users. Therefore, we will not be responsible for any hardware damage which may be caused by overclocking. We also would not guarantee any overclocking performance.

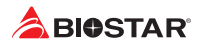

### About

The About menu to display the Racing GT EVO Utility version information.

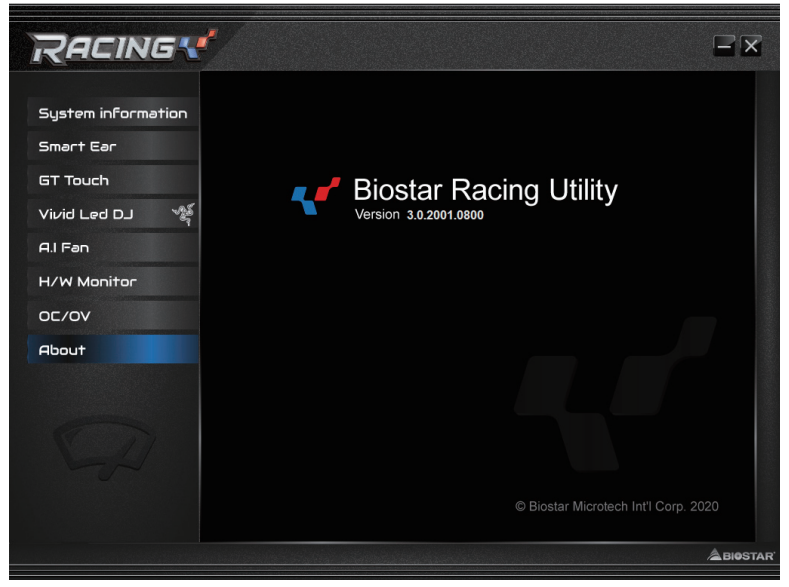

# **Chapter 4: Useful help**

## 4.1 Driver Installation

After you installed your operating system, please insert the Fully Setup Driver DVD into your optical drive and install the driver for better system performance.

You will see the following window after you insert the DVD

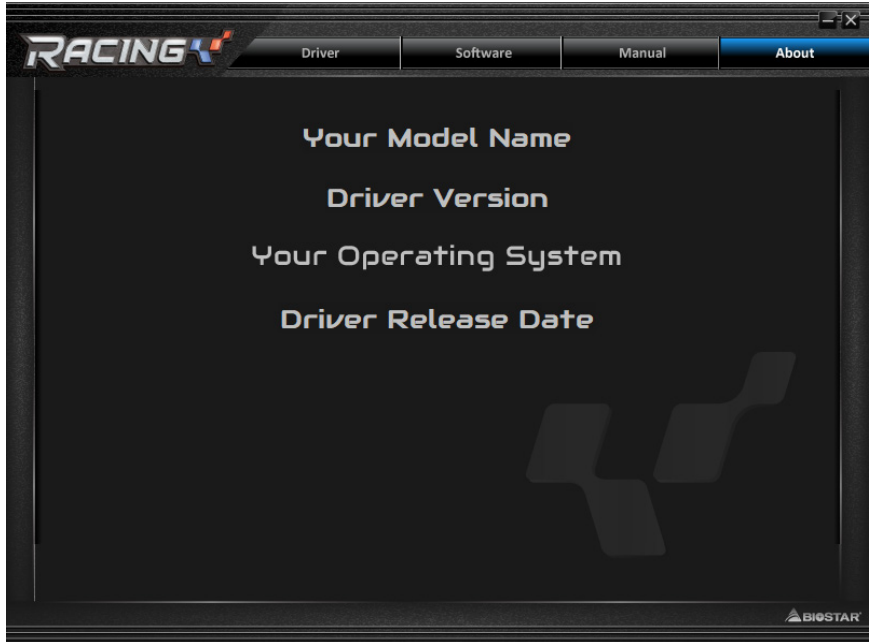

The setup guide will auto detect your motherboard and operating system.

### A. Driver Installation

To install the driver, please click on the Driver icon. The setup guide will list the compatible driver for your motherboard and operating system. Click on each device driver to launch the installation program.

### **B. Software Installation**

To install the software, please click on the Software icon. The setup guide will list the software available for your system, click on each software title to launch the installation program.

#### C. Manual

Aside from the paperback manual, we also provide manual in the Driver DVD. Click on the Manual icon to browse for available manual.

#### ⊳Note

- » If this window didn't show up after you insert the Driver DVD, please use file browser to locate and execute the file SETUP.EXE under your optical drive.
- » You will need Acrobat Reader to open the manual file. Please download the latest version of Acrobat Reader software from http://get.adobe.com/reader/
- » The motherboard used in the illustrations may not resemble the actual board. these illustrations are for reference only.

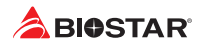

## 4.2 AMI BIOS Beep Code

## **Boot Block Beep Codes**

| Number of Beeps | Description                                    |
|-----------------|------------------------------------------------|
| Continuing      | Memory sizing error or Memory module not found |

## **POST BIOS Beep Codes**

| Number of Beeps | Description                                 |
|-----------------|---------------------------------------------|
| 1               | Success booting.                            |
| 8               | Display memory error (system video adapter) |

## 4.3 AMI BIOS post code

| 10       PEI Core is started         11       Pre-memory CPU initialization is started         15       Pre-memory North Bridge initialization is started         19       Pre-memory South Bridge initialization is started         2B       Memory initialization. Serial Presence Detect (SPD) data reading         2C       Memory initialization. Memory presence detection         2D       Memory initialization. Programming memory timing information         2E       Memory initialization (other).         2F       Memory initialization (other).                                                                                                    | Code | Description                                                                  |
|----------------------------------------------------------------------------------------------------|------|------------------------------------------------------------------------------|
| 11       Pre-memory CPU initialization is started         15       Pre-memory North Bridge initialization is started         19       Pre-memory South Bridge initialization is started         2B       Memory initialization. Serial Presence Detect (SPD) data reading         2C       Memory initialization. Memory presence detection         2D       Memory initialization. Programming memory timing information         2E       Memory initialization. Configuring memory         2F       Memory initialization (other).                                                                                                    | 10   | PEI Core is started                                                          |
| 15       Pre-memory North Bridge initialization is started         19       Pre-memory South Bridge initialization is started         2B       Memory initialization. Serial Presence Detect (SPD) data reading         2C       Memory initialization. Memory presence detection         2D       Memory initialization. Programming memory timing information         2E       Memory initialization. Configuring memory         2F       Memory initialization (other).                                                                                                    | 11   | Pre-memory CPU initialization is started                                     |
| 19       Pre-memory South Bridge initialization is started         2B       Memory initialization. Serial Presence Detect (SPD) data reading         2C       Memory initialization. Memory presence detection         2D       Memory initialization. Programming memory timing information         2E       Memory initialization. Configuring memory         2F       Memory initialization (other).                                                                                                    | 15   | Pre-memory North Bridge initialization is started                            |
| 2B       Memory initialization. Serial Presence Detect (SPD) data reading         2C       Memory initialization. Memory presence detection         2D       Memory initialization. Programming memory timing information         2E       Memory initialization. Configuring memory         2F       Memory initialization (other).                                                                                                    | 19   | Pre-memory South Bridge initialization is started                            |
| 2C       Memory initialization. Memory presence detection         2D       Memory initialization. Programming memory timing information         2E       Memory initialization. Configuring memory         2F       Memory initialization (other).         21       the second second | 2B   | Memory initialization. Serial Presence Detect (SPD) data reading             |
| 2D       Memory initialization. Programming memory timing information         2E       Memory initialization. Configuring memory         2F       Memory initialization (other).                                                                                                    | 2C   | Memory initialization. Memory presence detection                             |
| 2E       Memory initialization. Configuring memory         2F       Memory initialization (other).                                                                                                    | 2D   | Memory initialization. Programming memory timing information                 |
| 2F Memory initialization (other).                                                                                                    | 2E   | Memory initialization. Configuring memory                                    |
|                                                                                                    | 2F   | Memory initialization (other).                                               |
| 31   Memory Installed                                                                                                    | 31   | Memory Installed                                                             |
| 32 CPU post-memory initialization is started                                                                                                    | 32   | CPU post-memory initialization is started                                    |
| 33 CPU post-memory initialization. Cache initialization                                                                                                    | 33   | CPU post-memory initialization. Cache initialization                         |
| 34 CPU post-memory initialization. Application Processor(s) (AP) initialization                                                                                                    | 34   | CPU post-memory initialization. Application Processor(s) (AP) initialization |
| 35 CPU post-memory initialization. Boot Strap Processor (BSP) selection                                                                                                    | 35   | CPU post-memory initialization. Boot Strap Processor (BSP) selection         |
| 36 CPU post-memory initialization. System Management Mode (SMM) initialization                                                                                                    | 36   | CPU post-memory initialization. System Management Mode (SMM) initialization  |
| 37 Post-Memory North Bridge initialization is started                                                                                                    | 37   | Post-Memory North Bridge initialization is started                           |
| 3B Post-Memory North Bridge initialization (North Bridge module specific)                                                                                                    | 3B   | Post-Memory North Bridge initialization (North Bridge module specific)       |
| 4F DXE IPL is started                                                                                                    | 4F   | DXE IPL is started                                                           |
| 60 DXE Core is started                                                                                                    | 60   | DXE Core is started                                                          |
| F0 Recovery condition triggered by firmware (Auto recovery)                                                                                                    | F0   | Recovery condition triggered by firmware (Auto recovery)                     |
| F1 Recovery condition triggered by user (Forced recovery)                                                                                                    | F1   | Recovery condition triggered by user (Forced recovery)                       |
| F2 Recovery process started                                                                                                    | F2   | Recovery process started                                                     |
| F3 Recovery firmware image is found                                                                                                    | F3   | Recovery firmware image is found                                             |
| F4 Recovery firmware image is loaded                                                                                                    | F4   | Recovery firmware image is loaded                                            |
| E0 S3 Resume is stared (S3 Resume PPI is called by the DXE IPL)                                                                                                    | E0   | S3 Resume is stared (S3 Resume PPI is called by the DXE IPL)                 |
| E1 S3 Boot Script execution                                                                                                    | E1   | S3 Boot Script execution                                                     |
| E2 Video repost                                                                                                    | E2   | Video repost                                                                 |
| E3 OS S3 wake vector call                                                                                                    | E3   | OS S3 wake vector call                                                       |
| 60 DXE Core is started                                                                                                    | 60   | DXE Core is started                                                          |
| 61 NVRAM initialization                                                                                                    | 61   | NVRAM initialization                                                         |
| 62 Installation of the South Bridge Runtime Services                                                                                                    | 62   | Installation of the South Bridge Runtime Services                            |
| 63 CPU DXE initialization is started                                                                                                    | 63   | CPU DXE initialization is started                                            |
| 68 PCI host bridge initialization                                                                                                    | 68   | PCI host bridge initialization                                               |
| 69 North Bridge DXE initialization is started                                                                                                    | 69   | North Bridge DXE initialization is started                                   |
| 6A North Bridge DXE SMM initialization is started                                                                                                    | 6A   | North Bridge DXE SMM initialization is started                               |

| Code | Description                                                    |
|------|----------------------------------------------------------------|
| 70   | South Bridge DXE initialization is started                     |
| 71   | South Bridge DXE SMM initialization is started                 |
| 72   | South Bridge devices initialization                            |
| 78   | South Bridge DXE Initialization (South Bridge module specific) |
| 79   | ACPI module initialization                                     |
| 90   | Boot Device Selection (BDS) phase is started                   |
| 91   | Driver connecting is started                                   |
| 92   | PCI Bus initialization is started                              |
| 93   | PCI Bus Hot Plug Controller Initialization                     |
| 94   | PCI Bus Enumeration                                            |
| 95   | PCI Bus Request Resources                                      |
| 96   | PCI Bus Assign Resources                                       |
| 97   | Console Output devices connect                                 |
| 98   | Console input devices connect                                  |
| 99   | Super IO Initialization                                        |
| 9A   | USB initialization is started                                  |
| 9B   | USB Reset                                                      |
| 9C   | USB Detect                                                     |
| 9D   | USB Enable                                                     |
| A0   | IDE initialization is started                                  |
| A1   | IDE Reset                                                      |
| A2   | IDE Detect                                                     |
| A3   | IDE Enable                                                     |
| A4   | SCSI initialization is started                                 |
| A5   | SCSI Reset                                                     |
| A6   | SCSI Detect                                                    |
| A7   | SCSI Enable                                                    |
| A8   | Setup Verifying Password                                       |
| A9   | Start of Setup                                                 |
| AB   | Setup Input Wait                                               |
| AD   | Ready To Boot event                                            |
| AE   | Legacy Boot event                                              |
| AF   | Exit Boot Services event                                       |
| BO   | Runtime Set Virtual Address MAP Begin                          |
| B1   | Runtime Set Virtual Address MAP End                            |
| B2   | Legacy Option ROM Initialization                               |
| B3   | System Reset                                                   |
| B4   | USB hot plug                                                   |
| B5   | PCI bus hot plug                                               |
| B6   | Clean-up of NVRAM                                              |
| B7   | Configuration Reset (reset of NVRAM settings)                  |

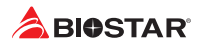

## 4.4 Troubleshooting

| Probable                                                                                                    | Solution                                                                                                    |
|----------------------------------------------------------------------------------------------------|----------------------------------------------------------------------------------------------------|
| <ol> <li>There is no power in the system. Power LED does<br/>not shine; the fan of the power supply does not work</li> <li>Indicator light on keyboard does not shine.</li> </ol> | <ol> <li>Make sure power cable is securely plugged in.</li> <li>Replace cable.</li> <li>Contact technical support.</li> </ol>                                                                                                    |
| System is inoperative. Keyboard lights are on, power indicator lights are lit, and hard drives are running.                                                                       | Using even pressure on both ends of the DIMM, press down firmly until the module snaps into place.                                                                                                    |
| System does not boot from a hard disk drive, but can be booted from optical drive.                                                                                                | <ol> <li>Check cable running from disk to disk controller<br/>board. Make sure both ends are securely plugged in;<br/>check the drive type in the standard CMOS setup.</li> <li>Backing up the hard drive is extremely important.<br/>All hard disks are capable of breaking down at any<br/>time.</li> </ol> |
| System only boots from an optical drive. Hard disks<br>can be read, applications can be used, but system<br>fails to boot from a hard disk.                                       | <ol> <li>Back up data and applications files.</li> <li>Reformat the hard drive. Re-install applications<br/>and data using backup disks.</li> </ol>                                                                                                    |
| Screen message shows "Invalid Configuration" or<br>"CMOS Failure."                                                                                                    | Review system's equipment. Make sure correct information is in setup.                                                                                                    |
| System cannot boot after user installs a second hard drive.                                                                                                    | <ol> <li>Set master/slave jumpers correctly.</li> <li>Run SETUP program and select correct drive types.</li> <li>Call the drive manufacturers for compatibility with other drives.</li> </ol>                                                                                                    |

### CPU Overheated

If the system shutdown automatically after power on system for seconds, that means the CPU protection function has been activated.

When the CPU is over heated, the motherboard will shutdown automatically to avoid a damage of the CPU, and the system may not power on again.

In this case, please double check:

- 1. The CPU cooler surface is placed evenly with the CPU surface.
- 2. CPU fan is rotated normally.
- 3. CPU fan speed is fulfilling with the CPU speed.

After confirmed, please follow steps below to relief the CPU protection function.

- 1. Remove the power cord from power supply for seconds.
- 2. Wait for seconds.
- 3. Plug in the power cord and boot up the system.

Or you can:

- 1. Clear the CMOS data. (See "Close CMOS Header: JCMOS1" section)
- 2. Wait for seconds.
- 3. Power on the system again.

## 4.5 Intel<sup>®</sup> Optane<sup>™</sup> Technology (powered by 3D XPoint memory)

With Intel<sup>®</sup> Optane<sup>™</sup> technology you can unleash the power of your processor instead of it working at a fraction of its power. Eliminating that bottleneck requires better storage memory that is fast, inexpensive, and non-volatile. Intel<sup>®</sup> Optane technology has the potential to revolutionize big data, high-performance computing, virtualization, storage, cloud, gaming, and many other applications.

#### Features and Benefits :

- Massive in-memory data base
- Fast system recovery
- Low latency
- High endurance

#### **Reqirement for Intel® Optane Introduction :**

- Intel<sup>®</sup> Optane Memory or Storage.
- Intel<sup>®</sup> 10/ 11th Gen core CPU.
- Install Intel<sup>®</sup> Optane Memory or Storage in the port that supports Intel<sup>®</sup> Optane technology. (Reference Page 4 for detail)
- Install Intel<sup>®</sup> Rapid Storage Technology Driver and follow the instructions to enable Intel<sup>®</sup> Optane Technology.
- In some cases, Intel Optane Technology will not be available if UEFI OS is not installed.

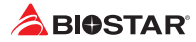

# **AAPPENDIX I: Specifications in Other Languages**

## Arabic

| المواصفك                                                                                                    |                                   |
|----------------------------------------------------------------------------------------------------|-----------------------------------|
| دعم معالجات Intel <sup>®</sup> Core™ i9/ i7/ i5/ i3 من الجيل العاشر / الحادي عشر ومعالجات Intel <sup>®</sup> Celeron / معالجات Intel <sup>®</sup> Celeron                                                                                                    | فاحد بالبالية                     |
| في حزمة LGA1200                                                                                                    | لاعدة وتحدة المعالجة-<br>المركزية |
| * يرجى الرجوع إلى الموقع www.biostar.com.tw لقائمة دعم المعالج CPU.                                                                                                    | المريري                           |
| Intel <sup>®</sup> B560                                                                                                    | مجموعة الشرائح                    |
| ندعم قناة مزدوجة دي. دي. ار. DDR4 (OC) /3733(OC) /3800(OC) /3866(OC) /4000+(OC) DDR4 /                                                                                                    |                                   |
| 2133 /2400/ 2666/ 2800/ 2933                                                                                                    |                                   |
| 4x دي. دي. از . DDR4 فتحات الذاكرة المزدوجة DIMM، تتحمل كحد اقصى 128 جيجابايت ذاكرة                                                                                                    | الذاكرة                           |
| کل فقحه مزدوجه DIMM تشحمل دون ECC 4/ 8/ 16/ 22 جيجابايت دي. دي. از DDR4<br>از براناي م® دخترا (VAD)، ماکندر است.                                                                                                    |                                   |
| دعم وحداث الداهرة (AMP) intel (AMP) المتعالم المنابع المعالية المحالية المحالية المحالية المحالية الم                                                                                                    |                                   |
| يزچې انرچوخ پی انفاقع www.blostal.com.tw عانم د نم اندازه.<br>ال مد عاد عاد عاد 20 م بر ACD ( ACD ( ACD ) ( ACD )                                                                                                    |                                   |
| المعبوع يدغر 24 معبس Miz و Miz (Collis) SATA III و Collis) SATA III و Collis (Collis) SATA III (GGb/s) المعبور ع يدغر 24 معبان Miz (GGb/s) المعبور ع يدغر 24 معبان Az معبن Az معبن Az معرف Az معبن Az معبن Az معبن Az معبن Az معرف Az |                                   |
| (M Kev) M 2 PCIEG4 64G 11TH ONLY) فتحة (M Kev) M 2 فتحة 1 MC                                                                                                    |                                   |
| مكنت SSD 2280 Type M.2.                                                                                                    |                                   |
| ssd AHCI & NVMe - (64Gb/s) 4× 4.0 PCI-E دوجت                                                                                                    |                                   |
| ري عند معالج الحدار الحادي عشر فقط<br>بدعد معالج الحدار الحادي عشر فقط                                                                                                    |                                   |
| ی مربع سر سر سر<br>۲۱ فنجهٔ 12 (M Key) M فاس که باء (1 M2 PCIEG3) (1) فنجهٔ 12 (1 Key) M فنجهٔ 12 (1 Key)                                                                                                    |                                   |
| (Miz_1 Oiedo_220_0/17_101_1^1) بابی هرو (Mixy) Miz_ های (Miz_1 Oiedo_220_0/17_101_1) (Mix a with a sspecial data                                                                                                    | النخزين                           |
| SSD (6Gb/s) SATA III & SSD AHCI/ NVMe - (32Gb/s) 4× 3.0 PCI-E مجنت                                                                                                    |                                   |
| مجنت Intel® Optane Technology ، Intel® Rapid Storage Technology                                                                                                    |                                   |
| ي دريع مقسر (M Kev) M.2 (M Kev) الحبل الحادي عشر من وحدة المعالجة المركزية.<br>* بدعم مقسر (M Kev) M.2 (M Kev) الحبل الحادي عشر من وحدة المعالجة المركزية                                                                                                    |                                   |
| لا الا الله الله الله الله الله الله ال                                                                                                    |                                   |
| s or or stored 2 and 0 and 1 and 1 and 1 and 1 and 1 and 1 and 1 and 1 and 1 and 1 and 1 and 1 and 1 and 1 and 1                                                                                                    |                                   |
| Realtek RTL8125B                                                                                                    |                                   |
| 10/ 100/ /1000 ميجابايت / الثانية ، تحديد تلقائي ، النصف / القدرة القصوى المز دوجة                                                                                                    | شبكة محلية LAN                    |
| ALC1220                                                                                                    | الترمية المرية                    |
| 7.1 قنوات عالية الدقة (Hi-Fi (Front                                                                                                    | الترمير الصنوني                   |
| منافذ x 1 ناقل متسلسل عام 3.2 (Gen2x2) TYPE- C USB (Gen2x2) ( في المداخل والمخارج الخلفية)                                                                                                    |                                   |
| منافذ x 2 ناقل متسلسل عام 3.2 (USB (Gen2) و في المداخل والمخارج الخلفية)                                                                                                    | ناقل متسلسل عام USB               |
| منافذ x 5 ناقل متسلسل عام 3.2 (Gen1) USB (3 في المداخل والمخارج الخلفية و 2 من خلال الموزع الداخلي )                                                                                                    | 005, 0 0                          |
| منافذ 6 x ناقل متسلسل عام USB 2.0 (2 في المداخل والمخارج الخلفية و 4 من خلال الموزع الداخلي )                                                                                                    |                                   |
| x 1 فتحة منفذ الملحقات الإضافية 1 x 3.0 PCle                                                                                                    |                                   |
| 1 x فتحة منفذ الملحقات الإضافية 16 x 4.0 PCle (في وضع x16)<br>1 مدترة قد باذا المارة الادرانية قدار 0.0 مدينة 10 (في وضع x16)                                                                                                    | فتحات التوسع                      |
| [ X قدحه منفذ الملحفات الإضافية A JU CX 3.U PUIE (في وضع X4)<br>2 يد ا⊒WLL ::: د ال                                                                                                    |                                   |
| VVIFIXZ منطف هو آسي<br>PS/2 x 1 أمحة المفات ح الكريدية //الفاحة                                                                                                    |                                   |
| ۲ × ۲۵/۲ لوف المصبق مستبيريز (النارم)<br>فتحة توصيل عند 1 × واجعة مرئية ( قمية HDMI2 0) HDMI                                                                                                    |                                   |
| قتحة توصيل عند 1 x واجية مرئية رقمية PD                                                                                                    |                                   |
| فتحة توصيل عدد x 1 واجهة مرئية رقمية DVI-D                                                                                                    |                                   |
| فتحة توصيل عدد x 1 ناقل متسلسل عام 3.2 (Gen2x2) epyT-C USB (Gen2x2) ناقل متسلسل عام                                                                                                    | المداخل والمخارج الخلفية          |
| فتحة توصيل عدد x 2 ناقل متسلسل عام USB (Gen2) 3.2 نقل متسلسل عام USB (Gen2)                                                                                                    | -                                 |
| فتحة توصيل عدد x 3 ناقل متسلسل عام USB (Gen1) 3.2                                                                                                    |                                   |
| فتحة توصيل عدد 2 x ناقل متسلسل عام USB 2.0                                                                                                    |                                   |
| فتحة لتوصيل عدد x 1 الشبكة المحلية LAN                                                                                                    |                                   |
| فتحة توصيل عدد x 3 جاك للصوت                                                                                                    |                                   |

» استمر في الصفحة التاليةا

| المواصفات                                                                                             |                           |
|----------------------------------------------------------------------------------------------------|---------------------------|
| وصلة 6x ساتا 6.0Gb/s) SATA III وصلة 6.0Gb/s                                                           |                           |
| وصلة Key E) M.2 x 1 ) : تـدعم 2230 وحدة Wi-Fi و Bluetooth و Intel <sup>®</sup> CNVi : تـدعم 2230 وحدة |                           |
| موزع x 2 ناقل متسلسل عام 2.0 USB ( كل موزع يتحمل فتحتين ناقل متسلسل عام 2.0 USB)                      |                           |
| موزع x 1 ناقل متسلسل عام Gen1) 3.2 USB) ( كل موزع يتحمل فتحتين ناقل متسلسل عام Gen1)3.2 USB))         |                           |
| وصلة للطاقة 1 x 8 دبابيس                                                                              |                           |
| وصلة للطاقة 1 x 1 دبوس                                                                                |                           |
| وصلة x 1 مروحة تبريد وحدة المعالجة المركزية                                                           |                           |
| وصلة x 1 تبريد المياه وحدة المعالجة المركزية (CPU_OPT)                                                |                           |
| وصلة 3 x مراوح تبريد المنظومة                                                                         |                           |
| موزع 1 x اللوحة الأمامية                                                                              | المداخل والمخارج الداخلية |
| موزع 1 x الصوت الأمامي                                                                                |                           |
| موزع 1 x الأم باللوحـــة المتحــدث ولجهة                                                              |                           |
| موزع 1 x سيموس مباشر                                                                                  |                           |
| موزع 1 x فتحة تسلسلية                                                                                 |                           |
| مرزع TPM x 1                                                                                          |                           |
| موزع Thunderbolt 3 x 1                                                                                |                           |
| موزع LED x 2 (5V)                                                                                     |                           |
| موزع LED x 1 (12V) لک LED x 1                                                                         |                           |
| * لا تتوفر بطاقة Wi-Fi (E Key) M.2*                                                                   |                           |
| عامل سُكل مدد التكنولوجيا المتقدمة XTAu ، 244 مم x 244 مم                                             | عامل الشكل                |
| ويندوز (10(64bit)<br>بيوستار BIOSTAR تحتفظ بحق إضافة أو أزلة الدعم لأي نظام تشغيل مع أو بدون أنظار.   | أنظمة التشغيل المدعومة    |

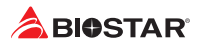

#### German \_

Е

| Spezifikationen        |                                                                                                    |
|------------------------|----------------------------------------------------------------------------------------------------|
|                        | Unterstützung für Intel <sup>®</sup> Core ™ i9/ i7/ i5/ i3-Prozessoren der 10./ 11. Generation und Intel <sup>®</sup> Pentium <sup>®</sup> -                                                                                                    |
| CPU-Unterstützung      | Prozessoren/ Intel® Celeron®-Prozessoren im LGA1200-Paket                                                                                                    |
|                        | * Bitte konsultieren Sie www.biostar.com.tw für CPU-Unterstützungsliste                                                                                                    |
| Chipset                | Intel® B560                                                                                                    |
| Festplattenspeicher    | Unterstützt zweikanaliges DDR4 4000+(OC)/ 3866(OC)/ 3800(OC)/ 3733(OC)/ 3600(OC)/ 3200/ 2933/<br>2800/ 2666/ 2400/ 2133<br>4x DDR4 DIMM-SpeicherSlot, Max. Uterstützung bis zu 128 GB-Speicher<br>Jedes DIMM unterstützt nicht-ECC 4/ 8/ 16/ 32 GB DDR4-Module<br>Unterstützung für Intel® XMP-Speichermodule (Extreme Memory Profile)                                                                                                    |
|                        | * Bitte konsultieren Sie www.biostar.com.tw für für Speicherunterstützung Liste.                                                                                                    |
| Arbeitsspeicher        | Total unterstützt 2x M.2-Sockel und 6x SATA III-Ports (6Gb/s) 6x SATA III-Verbindung (6Gb/s) : Unterstützt AHCI & Intel® Rapid Storage Technology 1x M.2 (M Key) Slot(M2_PCIEG4_64G_11TH_ONLY): Unterstützt M.2 Typ 2280 SSD-Modul Unterstützt PCI-E 4.0 x4 (64Gb/s) - NVMe/ AHCI SSD Unterstützt nur Prozessoren der 11. Generation 1x M.2 (M Key) Slot(M2_PCIEG3_32G_SATA_RST_1): Unterstützt M.2 Typ 2242/ 2260/ 2280/ 22110 SSD-Modul Unterstützt PCI-E 3.0 x4 (32Gb/s) - NVMe/ AHCI SSD und SATA III (6Gb/s) SSD Unterstützt Intel® Rapid Storage Technology, Intel® Optane Technology * M.2 (M Key) Sockel (M2_PCIEG4_64G_11TH_ONLY) unterstützt nur Rocket Lake-S-CPU der 11. Generation. * Wenn der M.2-Steckplatz (M2_PCIEG3_32G_SATA_RST_1) vom SATA-Modus belegt ist, wird der |
|                        | SAIA_6-Anschluss deaktiviert.                                                                                                    |
| LAN                    | 10/ 100/ 1000/ 2500 Mb Auto-Negotiation Halb- / Voll-Duplex-fähig                                                                                                    |
| Audio-Codec            | ALC1220<br>7.1 Kanäle, HD-Audio, Hi-Fi(Front)                                                                                                    |
| USB                    | 1x USB 3.2 (Gen2x2) TYPE-C-Port (1 hintere I/O)<br>2x USB 3.2 (Gen2) Port (2 hintere I/Os)<br>5x USB 3.2 (Gen1)-Port (3 hintere I/Os und 2 via interne Header)<br>6x USB 2.0-Port (2 hintere I/Os und 4 via interne Header)                                                                                                    |
| Erweiterungsanschlüsse | 1x PCle 3.0 x1-Slot<br>1x PCle 4.0 x16-Slot(x16-modus)<br>1x PCle 3.0 x16-Slot(x4-modus)                                                                                                    |
| Hintere I/Os           | 2x WIFI Antenna-Port<br>1x PS/2-Keyboard & Maus-Port<br>1x HDMI-Port (HDMI2.0)<br>1x DP-Port<br>1x DVI-D-Port<br>1x USB 3.2(Gen2x2) TYPE-C-Port<br>2x USB 3.2(Gen2)-Port<br>3x USB 3.2(Gen1)-Port<br>2x USB 3.2(Gen1)-Port<br>1x LAN-Port<br>1x LAN-Port<br>3x Audio Jack                                                                                                    |

» Continued on Next Page

| Spezifikationen  |                                                                                         |
|------------------|-----------------------------------------------------------------------------------------|
|                  | 6x SATA III-Verbindung (6Gb/s)                                                          |
|                  | 1x M.2 (E Key) Steckdose : Unterstützt 2230 Art Wi-Fi & Bluetooth Modul und Intel® CNVi |
|                  | 2x USB 2.0-Header (jeder Header unterstützt 2 USB 2.0-Ports)                            |
|                  | 1x USB 3.2(Gen1)-Header (jeder Header unterstützt 2 USB 3.2(Gen1)-Ports)                |
|                  | 1x 8-Pin-Stromverbindung                                                                |
|                  | 1x 24-Pin-Stromverbindung                                                               |
|                  | 1x CPU-Ventilatorverbindung                                                             |
|                  | 1x CPU Wasserkühlung-Ventilatorverbindung (CPU_OPT)                                     |
| Interne I/Os     | 3x System-Ventilatorverbindung                                                          |
|                  | 1x Header für Frontpanel                                                                |
|                  | 1x Header für Frontaudio                                                                |
|                  | 1x Header Internet Stereo-Lautsprecher                                                  |
|                  | 1x Header für klares CMOS                                                               |
|                  | 1x Header für Seriellen Anschluss                                                       |
|                  | 1x Header für TPM                                                                       |
|                  | 1x Header Thunderbolt 3                                                                 |
|                  | 2x Header LED (5V)                                                                      |
|                  | 1x Header LED (12V)                                                                     |
|                  | * M.2 (E Key) Wi-Fi-Karte wird nicht mitgeliefert                                       |
| Formfaktor       | uATX Formfaktor, 244 mm x 244 mm                                                        |
| OC Hateretützung | Windows 10(64bit)                                                                       |
| US-Unterstutzung | Biostar reserves the right to add or remove support for any OS with or without notice   |

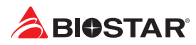

## Spanish

| Especificaciones     |                                                                                                    |
|----------------------|----------------------------------------------------------------------------------------------------|
|                      | Soporta para procesadores Intel® Core ™ i9/ i7/ i5/ i3 de décima / 11.a generación y procesadores Intel® |
| procesador           | Pentium®/ procesadores Intel® Celeron® en el paquete LGA1200                                             |
|                      | * Por favor consultar con www.biostar.com.tw para la lista de compatibilidad con el procesador.          |
| Tipo de Placa        | Intel® B560                                                                                              |
|                      | Soporta DDR4 4000+(OC)/ 3866(OC)/ 3800(OC)/ 3733(OC)/ 3600(OC)/ 3200/ 2933/                              |
|                      | 2800/ 2666/ 2400/ 2133 Doble Canal                                                                       |
| Momoria              | 4x DDR4 DIMM Ranura de memoria Soporta hasta 128 GB Memoria                                              |
| Wemona               | Cada DIMM soporta un modulo non-ECC y ECC sin tampones 4/8/16/32 GB DDR4                                 |
|                      | Soporte para módulos de memoria Intel <sup>®</sup> Extreme Memory Profile (XMP)                          |
|                      | *Por favor consultar con www.biostar.com.tw para la lista de compatibilidad con el memoria.              |
|                      | Total Soporta 2x zócalos M.2 y 6 x puertos SATA III (6Gb/s)                                              |
|                      | Conector 6x SATA III (6Gb/s) : Soporta AHCI & Intel® Rapid Storage Technology                            |
|                      | 1x M.2 (M Key) Espacio(M2_PCIEG4_64G_11TH_ONLY):                                                         |
|                      | Soporta módulo M.2 tipo 2280 SSD                                                                         |
|                      | Soporta PCI-E 4.0 x4 (64Gb/s) - NVMe/ AHCI SSD                                                           |
| Almacanamianta da    | Solo admite procesadores de 11.a generación                                                              |
| información          | 1x M.2 (M Key) Espacio(M2_PCIEG3_32G_SATA_RST_1):                                                        |
| Información          | Soporta módulo M.2 tipo 2242/ 2260/ 2280/ 22110 SSD                                                      |
|                      | Soporta PCI-E 3.0 x4 (32Gb/s) - NVMe/ AHCI SSD y SATA III (6Gb/s) SSD                                    |
|                      | Soporta Intel® Rapid Storage Technology, Intel® Optane Technology                                        |
|                      | * El zócalo M.2 (M Key) (M2_PCIEG4_64G_11TH_ONLY) solo admite CPU Rocket Lake-S de 11a generación.       |
|                      | * Cuando la ranura M.2 (M2_PCIEG3_32G_SATA_RST_1) está ocupada por el modo SATA, el conector             |
|                      | SATA_6 se desactivará.                                                                                   |
| LAN<br>Códec Audio   | Realtek RTL8125B                                                                                         |
|                      | 10/ 100/ 1000/ 2500 Mb/s auto negociación, capacidad dúplex Mitad/Completo                               |
|                      | ALC1220                                                                                                  |
|                      | Canales Audio de Alta Definición 7.1, Hi-Fi(Front)                                                       |
|                      | Ranura 1x USB 3.2 (Gen2x2) TYPE-C (1 en las entradas/salidas posteriores)                                |
| USB                  | Ranura 2x USB 3.2 (Gen2) (2 en las entrada/salidas posteriores)                                          |
|                      | Ranura 5x USB 3.2 (Gen1) - (3 en las entradas/salidas posteriores y 2 por los distribuidores internos)   |
|                      | Ranura 6x USB 2.0 (2 en las entradas/salidas posteriores y 4 por los distribuidores internos)            |
| Ranuras de Extinción | Ranura 1x PCle 3.0 x1                                                                                    |
|                      | Ranura 1x PCle 4.0 x16(x16 carriles)                                                                     |
|                      | Ranura 1x PCle 3.0 x16(x4 carriles)                                                                      |
| Panel trasero de E/S | Ranura 2x WIFI Antenna                                                                                   |
|                      | Teclado/ Ratón 1x PS/2                                                                                   |
|                      | Ranura 1x HDMI (HDMI2.0)                                                                                 |
|                      | Ranura 1x DP                                                                                             |
|                      | Ranura 1x DVI-D                                                                                          |
|                      | Ranura 1x USB 3.2(Gen2x2) TYPE-C                                                                         |
|                      | Ranura 2x USB 3.2(Gen2)                                                                                  |
|                      | Ranura 3x USB 3.2(Gen1)                                                                                  |
|                      | Ranura 2x USB 2.0                                                                                        |
|                      | Ranura 1x LAN                                                                                            |
|                      | Socket audio 3x                                                                                          |

» Continúa en la siguiente página

| Especificaciones    |                                                                                                    |
|---------------------|----------------------------------------------------------------------------------------------------|
| Conectores en placa | Conector 6x SATA III (6Gb/s)<br>1x M.2 (E Key) : Soporta 2230 tipo Wi-Fi & Bluetooth module and Intel® CNVi<br>Distribuidor 2x USB 2.0 (cada distribuidor soporta 2 ranuras USB 2.0)<br>Distribuidor 1x USB 3.2(Gen1) (cada distribuidor soporta 2 ranuras USB 3.2(Gen1))<br>Conector con 8 patillas x1<br>Conector con 24 patillas x1<br>Conector Ventilador procesador x1<br>Conector Ventilador procesador x1<br>Conector Ventilador Sistema x3<br>Distribuidor Panel Frontal x1<br>Distribuidor Funtal x1<br>Conector Altavoz x1<br>Distribuidor CMOS Directo x1<br>Distribuidor TPM x1<br>Distribuidor Thunderbolt 3<br>Distribuidor LED (12V) x1<br>* No se proportiona la tarieta Wi-Fi M 2 (E Key) |
| Factor de Forma     | Factor de Forma uATX, 244 mm x 244 mm                                                                                                    |
| Soporte OS          | Windows 10(64bit)<br>Biostar reserva su derecho de añadir o retirar el soporte para cada OS con o sin notificación.                                                                                                    |

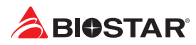

## Thai

| คุณสมบัติ          |                                                                                                    |
|--------------------|----------------------------------------------------------------------------------------------------|
| ซีพียู             | สนับสนุนโปรเชสเซอร์Intel® Core™ i9/ i7/ i5/ i3 เจนเนอเรชั่น 10/11 และโปรเชสเชอร์Intel® Pentium®                                                                                                    |
|                    | / โปรเซสเซอร์Intel® Celeron® ในแพ็คเกจ LGA1200                                                                                                    |
|                    | * เข้าชมได้ที่ www.biostar.com.tw สำหรับรายการซีพียูที่สนับสนุน                                                                                                    |
| ชิพเซ็ด            | Intel® B560                                                                                                    |
| หน่วยความจำ        | สนับสนุน Dual Channel DDR4 4000+(OC)/ 3866(OC)/ 3800(OC)/ 3733(OC)/ 3600(OC)/ 3200/<br>2933/ 2800/ 2666/ 2400/ 2133<br>รองรับหน่วยความจ่า 4 สล็อด DDR4 DIMM สูงสุดถึง 128 GB<br>ทุก DIMM สนับสนุนโมดูล non-ECC 4/ 8/ 16/ 32GB DDR4<br>รองรับโมดูลหน่วยความจ่า Intel® Extreme Memory Profile (XMP)<br>* เข้าชมได้ที่ www.biostar.com.tw สำหรับรายการหน่วยความจ่าที่สนับสนุน                                                                                                    |
| สตอเรจ             | <ul> <li> รวมรองรับชื่อกเก็ด 2x M.2 และ 6x SATA III (6Gb/s) พอร์ด</li> <li>6x SATA III พอร์ดเชื่อมด่อ (6Gb/s):</li> <li>สนับสนุน AHCI &amp; Intel® Rapid Storage Technology</li> <li>1x M.2 (M Key) ชื่อกเก็ด(M2_PCIEG4_64G_11TH_ONLY):</li> <li>สนับสนุน M.2 ชนิด 2280 SSD โมดูล</li> <li>สนับสนุน M.2 ชนิด 2280 SSD โมดูล</li> <li>สนับสนุน PCI-E 4.0 x4 (64Gb/s) - NVMe/ AHCI SSD</li> <li>รองรับไปรเซสเซอร์รุนที่ 11 เท่านั้น</li> <li>1x M.2 (M Key) ชื่อกเก็ด(M2_PCIEG3_32G_SATA_RST_1):</li> <li>สนับสนุน M.2 ชนิด 2242/ 2260/ 2280/ 22110 SSD โมดูล</li> <li>สนับสนุน M.2 ชนิด 2242/ 2260/ 2280/ 22110 SSD โมดูล</li> <li>สนับสนุน M.2 ชนิด 2242/ 2260/ 2280/ 22110 SSD โมดูล</li> <li>สนับสนุน NCI-E 3.0 x4 (32Gb/s) - NVMe/ AHCI SSD และ SATA III (6Gb/s) SSD</li> <li>สนับสนุน Intel® Rapid Storage Technology, Intel® Optane Technology</li> <li>* ชื่อกเก็ด M.2 (M Key) (M2_PCIEG4_64G_11TH_ONLY) รองรับชีพียูรุนที่ 11 Rocket Lake-S เท่านั้น.</li> <li>* เมื่อสล็อด M.2 (MZ PCIEG3_32G_SATA_RST_1) ถูกครอบครองโดยโทมด SATA ดัวเชื่อมต่อ SATA_6</li> </ul> |
| ແລນ                | Realtek RTL8125B<br>10/ 100/ 1000/ 2500 Mb/s การเอรอาอัตโบบัติ ดาวบสามารถในการเพล็กซ์ Half / Full                                                                                                    |
| ออดิโอ โคเดก       | ALC1220<br>7.1 Channels, High Definition Audio, Hi-Fi(Front)                                                                                                    |
| ยูเอสบี            | 1x USB 3.2 (Gen2x2) Type-C พอร์ด (1 พอร์ดด้านหลัง I/O)<br>2x USB 3.2 (Gen2) พอร์ด (2 พอร์ดด้านหลัง I/O)<br>5x USB 3.2 (Gen1) พอร์ด (3 พอร์ดด้านหลัง I/O และ 2 พอร์ด ผ่านพอร์ดเชื่อมด่อด้านใน)<br>6x USB 2.0 พอร์ด (2 พอร์ดด้านหลัง I/O และ 4 พอร์ด ผ่านพอร์ดเชื่อมด่อด้านใน)                                                                                                    |
| สล็อดขยายเพิ่มเดิม | 1x PCIe 3.0 x1<br>1x PCIe 4.0 x16 สล็อต(โหมด x16)<br>1x PCIe 3.0 x16 สล็อต(โหมด x4)                                                                                                    |
| พอร์ด I/O ด้านหลัง | 2x พอร์ดเสาอากาศไร้สาย<br>1x PS/2 คียับอร์ด & เมาส์ พอร์ด<br>1x HDMI พอร์ด (HDMI2.0)<br>1x DP พอร์ด<br>1x DVI-D พอร์ด<br>1x USB 3.2 (Gen2x2) Type-C พอร์ด<br>2x USB 3.2 (Gen2) พอร์ด<br>3x USB 3.2 (Gen1) พอร์ด<br>2x USB 2.0 พอร์ด<br>1x LAN พอร์ด<br>3x Audio Jack                                                                                                    |

» อย่างต่อเนื่องในหน้าถัดไป

| คุณสมบัติ        |                                                                                                    |
|------------------|----------------------------------------------------------------------------------------------------|
| wอร์ด I/O ด้านใน | 6x SATA III (6Gb/s) พอร์ดเชื่อมต่อ<br>1x M.2 (E Key) พอร์ด : สนับสนุน 2230 โมดูล Wi-Fi และบลูทู ธ และIntel® CNVi<br>2x USB 2.0 พอร์ดเชื่อมต่อ (หัวเชื่อมต่อทุกดัวรองรับ 2 พอร์ด USB 2.0)<br>1x USB 3.2 (Gen1) พอร์ดเชื่อมต่อ<br>1x 24-Pin Power พอร์ดเชื่อมต่อ<br>1x 24-Pin Power พอร์ดเชื่อมต่อ<br>1x พอร์ดเชื่อมต่อ CPU Fan<br>1x พอร์ดเชื่อมต่อ CPU Fan<br>1x พอร์ดเชื่อมต่อ CPU น้ำหล่อเย็น (CPU_OPT)<br>3x พอร์ดเชื่อมต่อระบบ Fan<br>1x พอร์ดเชื่อมต่อออติโอด้านหน้า<br>1x พอร์ดเชื่อมต่อออติโอด้านหน้า<br>1x พอร์ดเชื่อมต่อ ผู้พุด<br>1x พอร์ดเชื่อมต่อ ผู้พุด<br>1x พอร์ดเชื่อมต่อ Serial Port<br>1x พอร์ดเชื่อมต่อ TPM<br>1x พอร์ด LED (5V)<br>1x พอร์ด LED (12V) |
| รูปแบบจากโรงงาน  | ับนาน uATX จากโรงงาน, 244มม. x 244มม.                                                                                                    |
| สนับสนุน OS      | Windows 10(64bit)<br>Biostar ขอสงวนสิทธิ์ในการเพิ่มหรือถอดการสนับสนุนสำหรับระบบปฏิบัติการ OS ด่างๆ<br>โดยไม่ด้องแจ้งให้ทราบล่วงหน้า                                                                                                    |

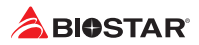

# Japan

| 仕様         |                                                                                                    |
|------------|----------------------------------------------------------------------------------------------------|
| CPU 対応     | LGA1200パッケージでの第10/11世代Intel® Core™ i9/ i7/ i5/ i3プロセッサーおよびIntel® Pentium®プ                                                                                                    |
|            | ロセッサー/ Intel® Celeron® プロセッサーのサポート                                                                                                    |
|            | * 対応CPUの一覧は、www.biostar.com.twを参照してください                                                                                                    |
| チップセット     | Intel® B560                                                                                                    |
|            | デュアルチャンネルDDR4 4000+(OC)/ 3866(OC)/ 3800(OC)/ 3733(OC)/ 3600(OC)/ 3200/ 2933/                                                                                                    |
|            | 2800/ 2666/ 2400/ 2133 に対応                                                                                                    |
|            | 4x DDR4 DIMMメモリースロット、最大128 GBのメモリーに対応                                                                                                    |
|            | 各DIMMは非ECC 4/ 8/ 16/ 32GB DDR4モジュールに対応                                                                                                    |
|            | インテル® エクストリーム・メモリー・プロファイル (XMP) に対応                                                                                                    |
|            | * 対応メモリーの一覧は、www.biostar.com.twを参照してください。                                                                                                    |
|            | 合計2つのM.2スロットと6つのSATAIII(6Gb/s)ポート に対応                                                                                                    |
|            | 6x SATA IIIコネクタ(6Gb/s):                                                                                                    |
|            | AHCI & Intel®ラピッド・ストレージ・テクノロジーに対応                                                                                                    |
|            | 1x M.2 (M Key)ソケット(M2_PCIEG4_64G_11TH_ONLY):                                                                                                    |
|            | M.2 Type 2280 SSDモジュールに対応                                                                                                    |
|            | PCI-E 4.0 x4 (64Gb/s) - NVMe/ AHCI SSDに対応                                                                                                    |
|            | 第11世代プロセッサーのみをサポート                                                                                                    |
| ストレージ      | 1x M.2 (M Key)ソケット(M2_PCIEG3_32G_SATA_RST_1):                                                                                                    |
|            | M.2 Type 2242/ 2260/ 2280/ 22110 SSDモジュールに対応                                                                                                    |
|            | PCI-E 3.0 x4 (32Gb/s) - NVMe/ AHCI & SATA III (6Gb/s) SSDに対応                                                                                                    |
|            | Intel®ラピッド・ストレージ・テクノロジー, Intel® Optaneテクノロジーに対応                                                                                                    |
|            | * M.2(M Key)ソケット(M2_PCIEG4_64G_11TH_ONLY)は、第11世代Rocket Lake-SCPUのみをサポー                                                                                                    |
|            | トします。                                                                                                    |
|            | * M.2(M2_PCIEG3_32G_SATA_RST_1)スロットがSATAモードで使用されている場合、SATA_6コネクタ                                                                                                    |
|            | は無効になります。                                                                                                    |
| LAN        | Realter R1L8125B                                                                                                    |
|            | 10/ 100/ 1000/ 2500 MD/秒の目動イコンエーンヨン、キニ里/主一里に対応                                                                                                    |
| オーディオコーデック |                                                                                                    |
|            | 7.1デアンネル、HDJ = 7 4 7、HFFI(フロント)<br>1x LISB 3.2 (Con2x2) Type-Cポート(1個は劣面1/0になり)                                                                                                    |
|            | $2 \times 1$ (Gen2) $\pi^2 - 1$ (2) (Gen2) $\pi^2 - 1$ (2) (Gen2) (2) (Gen2) (2) (Gen2) (2) (2) (2) (2) (2) (2) (2) (2) (2) (                                                                                                    |
| USB        | 2x USB 3.2 (Gen1)ポート(2個は背面I/Oにあり、2個は内部へッグ経中)                                                                                                    |
|            | $6 \times 1082.0 \pi^2 + 1000 \pi^2 + 10000 \pi^2 + 10$ |
|            |                                                                                                    |
| 拡張スロット     | 1x PCIe 4.0 x16ZUV F(x16U-2)                                                                                                    |
|            | 1x PCIe 3.0 x16スロット(x4レーン)                                                                                                    |
| 背面 I/O     | 2x WIFIアンテナポート                                                                                                    |
|            | 1x PS/2キーボード/ マウス ポート                                                                                                    |
|            | 1x HDMIポート (HDMI2.0)                                                                                                    |
|            | 1x DPポート                                                                                                    |
|            | 1x DVI-Dポート                                                                                                    |
|            | 1x USB 3.2 (Gen2x2) Type-Cポート                                                                                                    |
|            | 2x USB 3.2 (Gen2)ポート                                                                                                    |
|            | 3x USB 3.2 (Gen1)ポート                                                                                                    |
|            | 2x USB 2.0ポート                                                                                                    |
|            | 1x LANポート                                                                                                    |
|            | 3x オーディオジャック                                                                                                    |

» 次のページに続く

| 仕様       |                                                                   |  |
|----------|-------------------------------------------------------------------|--|
|          | 6x SATA IIIコネクタ(6Gb/s)                                            |  |
|          | 1x M.2 (E Key)コネクタ: 2230タイプ Wi-Fi & BluetoothモジュールとIntel® CNViに対応 |  |
|          | 2x USB 2.0ヘッダー(各ヘッダーは2台のUSB 2.0ポートに対応)                            |  |
|          | 1x USB 3.2 (Gen1)ヘッダー(各ヘッダーは2台のUSB 3.2 (Gen1)ポートに対応)              |  |
|          | 1x 8ピン電源コネクタ                                                      |  |
|          | 1x 24ピン電源コネクタ                                                     |  |
| 内部 I/O   | 1x CPUファンコネクタ                                                     |  |
|          | 1x CPU水冷コネクタ(CPU_OPT)                                             |  |
|          | 3x システムファンコネクタ                                                    |  |
|          | 1x フロントパネルヘッダー                                                    |  |
|          | 1x フロントオーディオヘッダー                                                  |  |
|          | 1x 内蔵ステレオスピーカーヘッダー                                                |  |
|          | 1x クリアCMOSヘッダー                                                    |  |
|          | 1x COMポートヘッダー                                                     |  |
|          | 1x TPMヘッダー                                                        |  |
|          | 1x Thunderbolt 3ヘッダー                                              |  |
|          | 2x LEDヘッダー(5V)                                                    |  |
|          | 1x LEDヘッダー(12V)                                                   |  |
|          | * M.2(E Key)ワイヤレスカードは提供されていません                                    |  |
| フォームファクタ | uATXフォームファクタ、244 mm x 244 mm                                      |  |
| 対応 OS    | Windows 10(64bit)                                                 |  |
|          | BIOSTARは、予告の有無にかかわらず、対応OSを追加または削除する権利を有します                        |  |

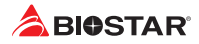

this page intentionally left blank